# Просмотр рейтинговых списков абитуриентов (модуль AbRating)

|        | Рейтин                  | г по факультетам ver-2.0 (59) от                                            | 24.08.2    | 009         |            |                    |            | модуля                            | AD      | Raung                 |       |          |         |   |
|--------|-------------------------|-----------------------------------------------------------------------------|------------|-------------|------------|--------------------|------------|-----------------------------------|---------|-----------------------|-------|----------|---------|---|
| C      | формирова               | ть Excel Итоги Поискабитуриента                                             | Конкурсь   | абитуриен   | нта        |                    |            |                                   |         |                       |       |          |         |   |
|        |                         |                                                                             |            |             |            |                    |            | <b>1</b>                          | Рассил  | ывать все формы общ   | лениа |          |         |   |
| 9      | акультет                | Автотракторный                                                              |            |             |            | • Бюдже            | T (•       | Подлинник                         | ассчи   | ывать все формы обу   | нопия |          |         |   |
| 9      | Рорма обуч              | ения очная                                                                  |            |             |            | Kompa              |            |                                   |         |                       |       |          |         |   |
| Г<br>Г | — Все спеі<br>— Все фак | циальности факультета (записывать в ф<br>ультеты (записывать в файлы Excel) | айлы Excel | J           |            | П Только           | с полным і | комплектом полож<br>ам зачисляния | ительны | их оценок             |       |          |         |   |
| Γ      | ачисле                  | нных со всех факультетов в один файл Е                                      | xcel       |             |            | 🗖 Только           | с Г приери | TEROIN                            | 1.Ун    | кажите фа             | акул  | ьтет     |         |   |
|        | асчитано                | (1) 09.03.2010 17:01:54                                                     |            |             |            |                    |            |                                   | thor    | ,<br>אאי סקיתם        |       | илг      |         |   |
|        | Споциальн               | юсти                                                                        |            |             |            |                    |            | ,                                 | pop     |                       |       | идр      | •       |   |
|        | Код спец.               | Название спец.                                                              | Кр.назван  | Год нача ІС | уч.плана ( | Период обуч.(/Коли | ч.аб. К    | олич. (контр Колич.               | (бюд) И | Колич.(портал тип спе | ц. Бю | д.мест К | онт.мес | 1 |
| Þ      | 14050062                | Энерго; чиностроение                                                        | ДВС        | 2009        | 6863       | 4                  | 207        | 15                                | 192     | 8 направл             | ение  | 10       | 10      |   |
|        | 140501                  | Двигатели внутреннего сгорания                                              | ЛВС        | 2009        | 6864       | 5                  | 29         |                                   |         |                       |       |          | 28      |   |
|        | 19010062                | Nаземные транспортные системы                                               | Автом      | 2009        | 6865       | 4                  | 17         | 2.Укажи                           | 1Te     | специалы              | HOC   | ГЬ       | 12      |   |
|        | 19010062                | Насемные транспортные системы                                               | СиДСМ      | 2009        | 6868       | 4                  |            |                                   |         | •                     |       |          | 10      |   |
|        | 190201                  | Автомобиле- и тракторостроение                                              | Автом      | 2009        | 6866       | 5                  | 455        | 82                                | 373     | 2 специал             | ьнос  | 21       | 64      | 1 |
|        | 190202                  | Многоцелевые гусеничные и колесные                                          | СиДСМ      | 2009        | 6867       | 5                  | 217        | 7                                 | 210     | 0 специал             | ьнос  | 10       | 15      | 3 |
|        | 190205                  | Подъемно-транспортные, строительны                                          | СиДСМ      | 2009        | 6869       | 5                  | 245        | 22                                | 223     | 0 специал             | ьнос  | 8        | 17      |   |
|        | 19050062                | Эксплуатация транспортных средств                                           | Автотр     | 2009        | 6872       | 4                  | _          |                                   |         |                       | ние   | 8        | 7       |   |
|        | 19050062                | Эксплуатация транспортных средств                                           | СиДСМ      | 2009        | 6871       | 4                  | 30         | Фипьтры                           | ЛП      | а списка              | ние   | 0        | 10      |   |
|        | 190601                  | Автомобили и автомобильное хозяйств                                         | Автотр     | 2009        | 6873       | 5                  | 0.1        |                                   | ~~~~    |                       | HOC   | 15       | 25      |   |
|        | 190603                  | Сервис транспортных и технологически                                        | Автотр     | 2009        | 6874       | 5                  | 432        | 04                                | 378     | г специал             | внос  | 20       | 20      |   |
|        |                         | 4,Фла>                                                                      | кки д      | ІЛЯ ВІ      | ывол       | а в Ехсе           |            |                                   |         |                       |       |          |         |   |

... В заголовках предметов указаны минимально допустимые баллы

| N | Позици | я в рейтинге | Код абитурие | ФИО | Категория абитуриента | Документ | Сумма баллов | Приорит | Проходит по приоритету | Мест 📩 |
|---|--------|--------------|--------------|-----|-----------------------|----------|--------------|---------|------------------------|--------|
| - |        |              | -            |     | 5                     |          |              | 6       |                        |        |

5.Нажмите кнопку «Сформировать»

| 🖥 Рейтинг по факульт                                                                                                    | етам ver-2.0 (59) от                                                                                                    | 24.08.20                                                                                                    | 009                                                                                                    |                                                             |                                                                                                    |          |                                                                                                    |                                                                                                    |                                                                                                    |                                     |                                                                                                    |
|----------------------------------------------------------------------------------------------------|----------------------------------------------------------------------------------------------------|----------------------------------------------------------------------------------------------------|----------------------------------------------------------------------------------------------------|-------------------------------------------------------------|----------------------------------------------------------------------------------------------------|----------|----------------------------------------------------------------------------------------------------|----------------------------------------------------------------------------------------------------|----------------------------------------------------------------------------------------------------|-------------------------------------|----------------------------------------------------------------------------------------------------|
| формировать Excel Ито                                                                                                    | ги Поиск абитуриента                                                                                                    | Конкурсы                                                                                                    | абитуриента                                                                                                    | а                                                           |                                                                                                    |          |                                                                                                    |                                                                                                    |                                                                                                    |                                     |                                                                                                    |
|                                                                                                    |                                                                                                    |                                                                                                    |                                                                                                    |                                                             |                                                                                                    |          |                                                                                                    |                                                                                                    |                                                                                                    |                                     |                                                                                                    |
| Ракультет Автотракторн                                                                                                    | ый                                                                                                    |                                                                                                    |                                                                                                    |                                                             | • Бюджет                                                                                                    | •        | Подлинник                                                                                                    | Рассчитыват                                                                                                    | ъ все формы обучения                                                                                                    |                                     |                                                                                                    |
| Форма обучения очная                                                                                                    | a 💌                                                                                                    |                                                                                                    |                                                                                                    |                                                             | С Контракт                                                                                                    |          | Bce                                                                                                    |                                                                                                    |                                                                                                    |                                     |                                                                                                    |
| 🔲 Все специальности фак                                                                                                    | ультета (записывать в ф                                                                                                    | айлы Excel)                                                                                                    |                                                                                                    |                                                             | 🦵 Только с                                                                                                    | полным   | комплектом пол                                                                                                    | ожительных оце                                                                                                 | енок                                                                                                    |                                     |                                                                                                    |
| 🔲 Все факультеты (запись                                                                                                    | ывать в файлы Excel)                                                                                                    |                                                                                                    |                                                                                                    |                                                             | 🦵 Только с                                                                                                    | признак  | ом зачисления                                                                                                    |                                                                                                    |                                                                                                    |                                     |                                                                                                    |
| 🔲 Зачисленных со всех фа                                                                                                    | акультетов в один файл (                                                                                                    | Excel                                                                                                    |                                                                                                    |                                                             | 🦵 Только с                                                                                                    | 1 приори | ите                                                                                                    |                                                                                                    |                                                                                                    |                                     |                                                                                                    |
| Расчитано (1) 09.03.2010 17                                                                                                    | 7:01:54                                                                                                    |                                                                                                    |                                                                                                    |                                                             | 30                                                                                                    | 10 50    |                                                                                                    |                                                                                                    |                                                                                                    |                                     | <u> </u>                                                                                                    |
| Спациальности                                                                                                    | •                                                                                                    |                                                                                                    |                                                                                                    |                                                             |                                                                                                    |          | дат                                                                                                    | а и вр                                                                                                    | емя расчет                                                                                                    | га ре                               | итинга                                                                                                    |
| Специальности                                                                                                    |                                                                                                    |                                                                                                    | - 1-                                                                                                    |                                                             |                                                                                                    | 7 1      |                                                                                                    |                                                                                                    |                                                                                                    |                                     |                                                                                                    |
| Код спец. Название спец                                                                                                    | 4.                                                                                                    | Кр.назван Г                                                                                                    | од нача ID у                                                                                                    | ч.плана                                                     | Период обуч. (ЛКолич.а                                                                                                    | a6.      | Колич.(контр Кол                                                                                                    | ич.(бюд) Коли                                                                                                  | н.(портал тип спец. Бю,                                                                                                    | д.мест Кон                          |                                                                                                    |
| 14050062 Энергомашино                                                                                                    | остроение                                                                                                    | ДВС                                                                                                    | 2009                                                                                                    | 6863                                                        | 4                                                                                                    | 207      | 15                                                                                                    | 192                                                                                                    | 8 направление                                                                                                    | 10                                  | 10                                                                                                    |
| 140001 Двигатели вну                                                                                                    | преннего сгорания                                                                                                    | ДВС                                                                                                    | 2009                                                                                                    | COCE                                                        | 5                                                                                                    | 291      | 18                                                                                                    | 273                                                                                                    | 0 специальнос                                                                                                    | 12                                  | 28                                                                                                    |
| 19010062 Наземные тра                                                                                                    | нопортные системы                                                                                                    | CUTICM                                                                                                    | 2009                                                                                                    | 0200                                                        | 4                                                                                                    | 0        |                                                                                                    | 101                                                                                                    | 1 направление                                                                                                    | ð<br>N                              | 12                                                                                                    |
| 190201 Автомобилени                                                                                                    |                                                                                                    | Овтом                                                                                                    | 2003                                                                                                    | 0000<br>3383                                                | 5                                                                                                    | 455      | 92                                                                                                    | 373                                                                                                    | 2 специальнос                                                                                                    | 21                                  | 64                                                                                                    |
|                                                                                                    | а практоростроение                                                                                                    | СиПСМ                                                                                                    | 2003                                                                                                    | 6867                                                        | 5                                                                                                    | 217      | 7                                                                                                    | 210                                                                                                    | 2 специальнос                                                                                                    | 10                                  | 15                                                                                                    |
| 190202 Многоцелевые                                                                                                    |                                                                                                    |                                                                                                    |                                                                                                    | 0001                                                        | · ·                                                                                                    |          |                                                                                                    |                                                                                                    |                                                                                                    |                                     |                                                                                                    |
| 190202 Многоцелевые<br>Направление: 14050062 : Д<br>Кол.мест: бюджет=10, бюд<br>Возможный диапазон прохо                                                                                                    | ВС : Энергомашиностро<br>(ж.доп.=0, контракт=10,<br>одного балла:165173                                                                                                    | ение(6863)<br>контр.доп.=                                                                                                    | :0, губернат.                                                                                                    | .набор=0                                                    | ), целевой набор=0                                                                                                    |          | Атриб<br>Колич                                                                                                    | буты сг<br>ество                                                                                               | иска: спец                                                                                                    | циаль<br>одної                      | ность<br>й балл                                                                                                    |
| 190202 Многоцелевые<br>Направление: 14050062 : Д<br>Кол.мест: бюджет=10, бюд<br>Возможный диапазон прохо<br>В заголовках предметов ук.                                                                                                    | ВС : Энергомашиностро<br>(ж.доп.=0, контракт=10,<br>одного балла:165173<br>азаны минимально допу                                                                                                    | ение(6863)<br>контр.доп.=<br>стимые бал.                                                                                                    | =0, губернат.<br>млы                                                                                                    | .набор=0                                                    | , целевой набор=0                                                                                                    |          | Атриб<br>Колич                                                                                                    | буты сг<br>ество                                                                                               | иска: спец<br>мест, прохо                                                                                                    | циаль<br>одної                      | ность<br>й балл                                                                                                    |
| 190202 Многоцелевые<br>Направление: 14050062 : Д<br>Кол.мест: бюджет=10, бюд<br>Возможный диапазон прохо<br>В заголовках предметов ук.<br>N Позиция в рейтинге                                                                                                    | ВС : Энергомашиностроя<br>(ж.доп.=0, контракт=10,<br>одного балла:165173<br>азаны минимально допу<br>Код абитурие ФИО                                                                                                    | ение(6863)<br>контр.доп.=<br>стимые бал.                                                                                                    | =0, губернат.                                                                                                    | .набор=0                                                    | , целевой набор=0<br>Категория абитуриен                                                                                                    | нта      | Атриб<br>Колич                                                                                                    | УТЫ СГ<br>СТВО                                                                                                 | иска: спец<br>мест, прохо                                                                                                    | ЦИАЛЬ<br>ОДНОЇ<br>риоритету         | ность<br>й балл                                                                                                    |
| 190202 Многоцелевые<br>Направление: 14050062 : Д<br>Кол.мест: бюджет=10, бюд<br>Возможный диапазон прохо<br>В заголовках предметов ук.<br>N Позиция в рейтинге<br>65                                                                                                    | ВС : Энергомашинострое<br>(ж.доп.=0, контракт=10,<br>одного балла:165173<br>азаны минимально допу<br>в Код абитурие ФИО<br>11725 Бочков<br>4449 Малагио                                                                                                    | ение(6863)<br>контр.доп.=<br>стимые бал.<br>Алексей Аңи                                                                                                    | -0, губернат.<br>лы<br>дреевич                                                                                                    | .набор=0                                                    | , целевой набор=0<br>Категория абитуриен<br>Общий конкурс                                                                                                    | нта      | Атриб<br>Колич<br>Документ<br>подлинник                                                                                           | <b>ОУТЫ СГ</b><br><b>ССТВО</b><br>Сумма балло<br>168<br>157                                                    | иска: спец<br>мест, прохо<br>в Приорит Проходит по пр                                                                                                    | ЦИАЛЬ<br>ОДНОЇ<br>риоритету         | оность<br>й балл                                                                                                    |
| 190202 Многоцелевые<br>Направление: 14050062 : Д<br>Кол.мест: бюджет=10, бюд<br>Возможный диапазон прохо<br>В заголовках предметов ук<br>N Позиция в рейтинге<br>65<br>66<br>67                                                                                                    | ВС : Энергомашиностро<br>(ж.доп.=0, контракт=10,<br>одного балла:165173<br>азаны минимально допу<br>Код абитурие ФИО<br>11725 Бочков<br>4448 Халико                                                                                                    | ание(6863)<br>контр.доп.=<br>стимые бал<br>Алексей Ани<br>з Станислав                                                                                                    | <ul> <li>О, губернат.</li> <li>лы</li> <li>дреевич</li> <li>Юрьевич</li> <li>Форьевич</li> </ul>                                                                                                    | .набор=0                                                    | , целевой набор=0<br>Категория абитуриен<br>Общий конкурс<br>Общий конкурс                                                                                                    | нта      | Атриб<br>Колич<br>Документ<br>подлинник<br>подлинник                                                                              | ОУТЫ СГ<br>СТВО<br>Сумма балло<br>168<br>167<br>167                                                            | иска: спец<br>мест, прохо<br>в Приорит Проходит по пр<br>3 1<br>8 1                                                                                                    | циаль<br>Одної<br>риоритету         | ность<br>й балл                                                                                                    |
| 190202         Многоцелевые           Направление:         14050062 : Д           Кол.мест:         бюджет=10, бюд           Возможный диапазон прохо         в заголовках предметов ук.           N         Позиция в рейтинге           65         66           67         6                                                                                                    | ВС : Энергомашинострое<br>(ж.доп.=0, контракт=10,<br>одного балла:165173<br>азаны минимально допу<br>код абитурие ФИО<br>11725 Бочков<br>4448 Халико<br><b>4024 Галим</b><br>95 Пантри                                                                                                    | ение(6863)<br>контр.доп.=<br>стимые бал<br>Алексей Аңи<br>в Станислав<br><b>ов Дмитри</b><br>икин Алекса                                                                                                    | <ul> <li>О, губернат.</li> <li>лы</li> <li>дреевич</li> <li>Юрьевич</li> <li>ий Андреев</li> <li>нап Андреев</li> </ul>                                                                                                    | .набор=0<br>ич                                              | <ul> <li>целевой набор=0</li> <li>Категория абитуриен</li> <li>Общий конкурс</li> <li>Общий конкурс</li> <li>Общий конкурс</li> <li>Общий конкурс</li> </ul>                                                                                                    | нта      | Атриб<br>Колич<br>Документ<br>подлинник<br>подлинник<br>подлинник                                                                 | ОУТЫ СГ<br>Сумма балло<br>168<br>167<br>167<br>166                                                             | иска: спец<br>мест, проходит по пр<br>3 1<br>8 1<br>10 10<br>14 2                                                                                                    | циаль<br>Одної<br>риоритету         | ность<br>й балл<br>архиг<br>архиг<br>архиг<br>архиг                                                                                                    |
| 190202         Многоцелевые           Направление:         14050062 ; Д           Кол.мест:         бюджет=10, бюд           Возможный диапазон прохо         3 заголовках предметов ук           N         Позиция в рейтинге           65         66           67         6           68         69                                                                                                    | ВС : Энергомашинострое<br>(ж.доп.=0, контракт=10,<br>одного балла:165173<br>азаны минимально допу<br>(код абитурие) ФИО<br>11725 Бочков<br>4448 Халико<br>4024 Галим<br>95 Пантюц<br>5769 Јукене                                                                                                    | ение(6863)<br>контр.доп.=<br>Алексей Анд<br>в Станислав<br>ов Дмитри<br>икин Алекса<br>ов Иван Ан                                                                                                    | <ul> <li>О, губернат.</li> <li>лы</li> <li>ареевич</li> <li>Юрьевич</li> <li>й Андреев</li> <li>нар Андреев</li> <li>натольевич</li> </ul>                                                                                                    | набор=0<br>ич                                               | , целевой набор=0<br>Категория абитуриен<br>Общий конкурс<br>Общий конкурс<br>Общий конкурс<br>Общий конкурс<br>Общий конкурс                                                                                                    | нта      | Атриб<br>Колич<br>Документ<br>подлинник<br>подлинник<br>подлинник<br>подлинник                                                    | ОУТЫ СГ<br>Сумма балли<br>168<br>167<br>167<br>166<br>166<br>166                                               | иска: спец<br>мест, прохо<br>в Приорит Проходит по пр<br>3 1<br>8 1<br>10 10<br>14 2<br>4 4                                                                                                    | ЦИАЛЬ<br>ОДНОЇ<br>риоритету         | оность<br>й балл<br>архик<br>архик<br>архик<br>архик<br>архик                                                                                                    |
| 190202         Многоцелевые           Направление:         14050062 : Д           Кол.мест:         бюджет=10, бюд           Зозможный диапазон прохо         3 заголовках предметов ук.           N         Позиция в рейтинге           65         66           67         6           68         69           70         70                                                                                                    | ВС : Энергомашинострое<br>(ж.доп.=0, контракт=10,<br>одного балла:165173<br>азаны минимально допу<br>в Код абитурие ФИО<br>11725 Бочков<br>4448 Халико<br>4024 Галим<br>95 Пантюц<br>5769 Тукенс<br>7616 Паклин                                                                                                    | ание(6863)<br>контр.доп.=<br>стимые бал.<br>Алексей Ани<br>в Станислав<br>ов Дмитри<br>икин Алексан<br>ов Иван Ан<br>а Бжатерина                                                                                                    | <ul> <li>О, губернат.</li> <li>лы</li> <li>ареевич</li> <li>Юрьевич</li> <li>ий Андреев</li> <li>нар Андреев</li> <li>натольевич</li> <li>Борисовна</li> </ul>                                                                                                    | набор=0                                                     | <ul> <li>целевой набор=0</li> <li>Категория абитуриен</li> <li>Общий конкурс</li> <li>Общий конкурс</li> <li>Общий конкурс</li> <li>Общий конкурс</li> <li>Общий конкурс</li> <li>Общий конкурс</li> <li>Общий конкурс</li> <li>Общий конкурс</li> </ul>                                                                                                    | нта      | Атриб<br>Колич<br>Документ<br>подлинник<br>подлинник<br>подлинник<br>подлинник                                                    | ОУТЫ СГ<br>Сумма балло<br>168<br>167<br>166<br>166<br>166<br>166                                               | ИСКА: СПЕЦ<br>МЕСТ, ПРОХОДИТ ПО ПР<br>В Приорит Проходит по пр<br>3 1<br>8 1<br>10 10<br>14 2<br>4 4<br>17 1                                                                                                    | циаль<br>Одної<br>риоритету         | оность<br>й балл<br>архие<br>архие<br>архие<br>архие<br>архие<br>архие<br>архие<br>архие                                                                                                    |
| 190202         Многоцелевые           1аправление: 14050062 : Д.           сол.мест: бюджет=10, бюд           созможный диапазон проход           заголовках предметов ук.           N           Позиция в рейтинге           65           66           67           68           69           70           71                                                                                                    | ВС : Энергомашинострое<br>(ж.доп.=0, контракт=10,<br>одного балла:165173<br>азаны минимально допу<br>в Код абитурие ФИО<br>11725 Бочков<br>4448 Халико<br>4024 Галим<br>95 Пантюц<br>5769 Цукенс<br>7616 Паклин<br>3789 Кискае                                                                                                    | ание(6863)<br>контр.доп.=<br>стимые бал.<br>Алексей Ани<br>в Станислав<br><b>ов Дмитри</b><br>икин Алекса<br><b>ов Иван Ан</b><br>а Бкатерина<br>за Наталяя                                                                                                    | <ul> <li>с), губернат.</li> <li>с), губернат.</li> <li>губернат.</li> <li>с), губерна</li></ul> | ич                                                          | , целевой набор=0<br>Категория абитуриен<br>Общий конкурс<br>Общий конкурс<br>Общий конкурс<br>Общий конкурс<br>Общий конкурс                                                                                                    | нта      | Атриб<br>Колич<br>Документ<br>подлинник<br>подлинник<br>подлинник<br>подлинник<br>подлинник                                       | ОУТЫ СГ<br>ество<br>Сумма балло<br>168<br>167<br>166<br>166<br>166<br>166<br>166                               | иска: спец<br>мест, прохо<br>в Приорит Проходит по пр<br>3 1<br>8 1<br>10 10<br>14 2<br>4 4<br>17 1                                                                                                    | циаль<br>Одної<br>риоритету         | оность<br>й балл<br>архик<br>архик<br>архик<br>архик<br>архик<br>архик<br>архик<br>архик                                                                                                    |
| 190202         Многоцелевые           Направление:         14050062 : Д           Кол.мест:         бюджет=10, бюд           3озможный диапазон прохозовожный диапазон прохозов         3           3 заголовках предметов ук.         N           Позиция в рейтинге         65           66         66           67         6           68         7           70         71           72         8                                                                                                    | ВС : Энергомашинострое<br>(ж.доп.=0, контракт=10,<br>одного балла:165173<br>азаны минимально допу<br>код абитурие ФИО<br>11725 Бочков<br>4448 Халико<br>95 Пантюц<br>95 Пантюц<br>5769 Цукенс<br>7616 Паклин<br>3789 Кискае<br>10128 Ерушн                                                                                                    | ание(6863)<br>контр.доп.=<br>стимые бал<br>Алексей Ани<br>в Станислав<br><b>ов Дмитри</b><br>икин Алекса<br><b>ов Иван Ан</b><br>а Екатерина<br>ва Натальял<br><b>иков Влад</b> и                                                                                                    | <ul> <li>с, губернат.</li> <li>лы</li> <li>ареевич</li> <li>Юрьевич</li> <li>ий Андреев</li> <li>нар Андреев</li> <li>натольевич</li> <li>а Борисовна</li> <li>мак сандров</li> <li>имир Алек</li> </ul>                                                                                                    | набор=0<br>ич<br>кич                                        | , целевой набор=0<br>Категория абитуриен<br>Общий конкурс<br>Общий конкурс<br>Общий конкурс<br>Общий конкурс<br>Общий конкурс                                                                                                    | нта      | Атриб<br>Колич<br>Документ<br>подлинник<br>подлинник<br>подлинник<br>подлинник<br>подлинник                                       | ОУТЫ СГ<br>ество<br>Сумма балло<br>168<br>167<br>166<br>166<br>166<br>166                                      | иска: спец<br>мест, прохо<br>в Приорит Проходит по пр<br>3 1<br>8 1<br>10 10<br>14 2<br>4 4<br>17 1                                                                                                    | циаль<br>Одної<br>риоритету         | ность<br>й балл<br>архие<br>архие<br>архие<br>архие<br>архие<br>архие<br>архие<br>архие                                                                                                    |
| 190202         Многоцелевые           Направление:         14050062 : Д           Кол.мест:         бюджет=10, бюд           Возможный диапазон прохо         в           В заголовках предметов ук.         N           Позиция в рейтинге         65           66         66           67         6           68         69           70         71           72         8           73         9                                                                                                    | ВС : Энергомашинострое<br>(ж.доп.=0, контракт=10,<br>одного балла:165173<br>азаны минимально допу<br>код абитурие ФИО<br>11725 Бочков<br>4448 Халико<br>5769 Гантюц<br>5769 Гантюц<br>5769 Кискае<br>7616 Паклин<br>3789 Кискае<br>10128 Ерушни<br>5242 Рзаев                                                                                                    | ание(6863)<br>контр.доп. =<br>стимые бал.<br>Алексей Ани<br>в Станислав<br>ов Дмитри<br>икин Алекса<br>ов Иван Ан<br>а Бкатерина<br>за Наталья<br>иков Влади<br>Антон Дми                                                                                                    | <ul> <li>с, губернат.</li> <li>лы</li> <li>ареевич</li> <li>Юрьевич</li> <li>Ф Андреев</li> <li>нар Андреев</li> <li>натольевич</li> <li>Борисовна</li> <li>Акаксандров</li> <li>имир Алекч</li> <li>итриевич</li> </ul>                                                                                                    | ич                                                          | Категория абитуриен<br>Общий конкурс<br>Общий конкурс<br>Общий конкурс<br>Общий конкурс<br>Общий конкурс<br>Общий конкурс<br>Общий конкурс                                                                                                    |          | Атриб<br>Колич<br>Документ<br>подлинник<br>подлинник<br>подлинник<br>подлинник<br>подлинник                                       | ОУТЫ СГ<br>ество<br>Сумма балле<br>168<br>167<br>166<br>166<br>166<br>166<br>166                               | иска: спец<br>мест, прохо<br>в Приорит Проходит по пр<br>3 1<br>8 1<br>10 10<br>14 2<br>4 4<br>17 1                                                                                                    | циаль<br>Одної<br>риоритету         | ность<br>й балл<br>архин<br>архин<br>архин<br>архин<br>архин<br>архин<br>архин<br>архин<br>архин<br>архин<br>архин<br>архин                                                                                                    |
| 190202         Многоцелевые           Направление:         14050062 ; Д           Кол.мест:         бюджет=10, бюд           Возможный диапазон прохо         3           Заголовках предметов ук.         N           Позиция в рейтинге         65           66         67           68         68           69         7           70         71           72         8           73         9           74         74                                                                                                    | ВС : Энергомашинострое<br>(ж.доп.=0, контракт=10,<br>одного балла:165173<br>азаны минимально допу<br>(код абитурие)<br>Код абитурие)<br>(код абитурие)<br>(код | ение(6863)<br>контр.доп. =<br>Стимые бал.<br>Алексей Ани<br>в Станислав<br>ов Дмитри<br>икин Алекса<br>ов Иван Ан<br>а Бкатерина<br>ва Натальял<br>иков Влади<br>Антон Дми<br>ва Екатерин                                                                                            | -0, губернат. лы ареевич Юрьевич ий Андреев натольевич а Борисовна Александрое имир Александрое имир Александрое                                                                                                    | набор=0<br>ич<br>вна<br>очна<br>ровна                       | , целевой набор=0<br>Категория абитуриен<br>Общий конкурс<br>Общий конкурс<br>Общий конкурс<br>Общий конкурс<br>Общий конкурс<br>Общий конкурс                                                                                                    | рания    | Атриб<br>Колич<br>Документ<br>подлинник<br>подлинник<br>подлинник<br>подлинник<br>подлинник                                       | буты сг<br>ество<br>Сумма балли<br>168<br>167<br>166<br>166<br>166<br>166                                      | иска: спец<br>мест, проходит по пр<br>3 1<br>8 1<br>10 10<br>14 2<br>4 4<br>17 1                                                                                                    | циаль<br>Одної<br>риоритету         | ность<br>й балл<br>архик<br>архик<br>архик<br>архик<br>архик<br>архик<br>архик<br>архик<br>архик<br>архик                                                                                                    |
| 190202         Многоцелевые           1аправление:         14050062 : Д           Кол.мест:         бюджет=10, бюд           Зозможный диапазон прохо         3           Заголовках предметов ук.         N           Позиция в рейтинге         65           66         66           67         6           68         7           70         71           72         8           73         9           74         75                                                                                                    | ВС : Энергомашинострое<br>(ж.доп.=0, контракт=10,<br>одного балла:165173<br>азаны минимально допу<br>код абитурие ФИО<br>11725 Бочков<br>4448 Халико<br>4024 Галим<br>95 Пантюц<br>5769 Цукенс<br>7616 Паклин<br>3789 Кискае<br>10128 Ерушн<br>5242 Рзаев<br>3958 Цыгано<br>10081 Корние                                                                                                    | ание(6863)<br>контр.доп.=<br>стимые бал.<br>Алексей Ани<br>в Станислав<br>ов Дмитри<br>кин Алекса<br>ов Иван Ан<br>а Екатерина<br>за Наталья<br>иков Влади<br>Антон Дми<br>ва Екатерина<br>ко Максим                                                                                 | <ul> <li>с), губернат.</li> <li>ареевич</li> <li>к) Юрьевич</li> <li>к) Орьевич</li> <li>к) Андреевич</li> <li>к) Андреевич</li></ul>             | набор=0<br>набор=0<br>ич<br>вич<br>ровна<br>вич             | , целевой набор=0<br>Категория абитуриен<br>Общий конкурс<br>Общий конкурс<br>Общий конкурс<br>Общий конкурс<br>Общий конкурс<br>Общий конкурс                                                                                                    | ОВЫ      | Атриб<br>Колич<br>Документ<br>подлинник<br>подлинник<br>подлинник<br>подлинник<br>подлинник                                       | буты сг<br>ество<br>168<br>167<br>166<br>166<br>166<br>166<br>166                                              | иска: спец<br>мест, проходит по пр<br>3 1<br>8 1<br>10 10<br>14 2<br>4 4<br>17 1                                                                                                    | циаль<br>Одної<br>риоритету         | оность<br>й балл<br>архие<br>архие<br>архие<br>архие<br>архие<br>архие<br>архие<br>архие<br>архие<br>архие<br>архие<br>архие<br>архие<br>архие<br>архие<br>архие                                                                                                    |
| 190202         Многоцелевые           Направление:         14050062 : Д           Кол.мест:         бюджет=10, бюд           Возможный диапазон прохо         3           Заголовках предметов ук.         N           Позиция в рейтинге         65           66         67           67         6           68         9           70         71           72         8           73         9           74         75           76         76                                                                                                    | ВС : Энергомашинострое<br>(ж.доп.=0, контракт=10,<br>одного балла:165173<br>азаны минимально допу<br>код абитурие ФИО<br>11725 Бочков<br>4448 Халико<br>4024 Галими<br>95 Пантюц<br>95 Пантюц<br>5769 Цукенс<br>7616 Паклин<br>3789 Кискае<br>10128 Ерушн<br>5242 Рзаев<br>3958 Цыгано<br>10081 Корние<br>10281 Масоль                                                                                                    | ание(6863)<br>контр.доп.=<br>стимые бал<br>Алексей Ани<br>в Станислав<br><b>ов Дмитри</b><br>икин Алекса<br><b>ов Иван Ан</b><br>а Екатерина<br>ва Наталяя<br><b>иков Влади</b><br><b>Антон Дми</b><br>ва Екатерин<br>ко Максим<br>дт Геннадий                                       | <ul> <li>с), губернат.</li> <li>ареевич</li> <li>Юрьевич</li> <li>ий Андреевич</li> <li>ий Андреевич</li> <li>нар Андреевич</li> <li>а Борисовна</li> <li>александров</li> <li>имир Александр</li> <li>Александро</li> <li>Цалваевич</li> </ul>                                                                                                    | набор=0<br>набор=0<br>ич<br>ич<br>вна<br>сано<br>вич        | , целевой набор=0<br>Категория абитуриен<br>Общий конкурс<br>Общий конкурс<br>Общий конкурс<br>Общий конкурс<br>Общий конкурс<br>Рейтингс                                                                                                    | ОВЫ      | Атриб<br>Колич<br>Документ<br>подлинник<br>подлинник<br>подлинник<br>подлинник<br>одлинник                                        | буты сг<br>ество<br>Сумма балло<br>168<br>167<br>166<br>166<br>166<br>166<br>166                               | иска: спец<br>мест, прохо<br>в Приорит Проходит по пр<br>3 1<br>8 1<br>10 10<br>14 2<br>4 4<br>17 1<br>Туриентов                                                                                                    | циаль<br>Одної<br>риоритету         | ность<br>й балл<br>архик<br>архик<br>архик<br>архик<br>архик<br>архик<br>архик<br>архик<br>архик<br>архик<br>архик                                                                                                    |
| 190202         Многоцелевые           Направление:         14050062 : Д           Кол.мест:         бюджет=10, бюд           Возможный диапазон прохо         в           В заголовках предметов ук.         N           Позиция в рейтинге         65           66         67           67         6           67         6           70         71           72         8           73         9           74         75           76         70                                                                                                    | ВС : Энергомашинострое<br>(ж.доп.=0, контракт=10,<br>одного балла:165173<br>азаны минимально допу<br>код абитурие ФИО<br>11725 Бочков<br>4448 Халико<br>95 Пантюц<br>95 Пантюц<br>5769 Цукенс<br>7616 Паклин<br>3789 Кискае<br>10128 Ерушні<br>5242 Рзаев<br>3958 Цыгано<br>10081 Корние<br>10281 Масоль<br>1993 Трофи                                                                                                    | ание(6863)<br>контр.доп.=<br>стимые бал<br>Алексей Ани<br>в Станислав<br><b>ов Иван Ан</b><br>а Екатерина<br>ва Наталяя<br><b>иков Влади</b><br><b>Антон Дми</b><br>ва Екатерин<br>ако Максим<br>дт Геннадий<br><b>мик Иван</b>                                                      | <ul> <li>с), губернат.</li> <li>ареевич</li> <li>к) Юрьевич</li> <li>к) Андреевич</li> <li>к) Андреев</li></ul>             | набор=0<br>ич<br>ич<br>вна<br>ровна<br>ввич                 | , целевой набор=0<br>Категория абитуриен<br>Общий конкурс<br>Общий конкурс<br>Общий конкурс<br>Общий конкурс<br>Общий конкурс<br>Общий конкурс<br>Общий конкурс<br>Общий конкурс<br>Общий конкурс                                                                                                    | ОВЫ      | Атриб<br>Колич<br>Документ<br>подлинник<br>подлинник<br>подлинник<br>подлинник<br>оса аниник<br>й СПИС                            | буты сг<br>ество<br>Сумма балло<br>168<br>167<br>166<br>166<br>166<br>166<br>166<br>166<br>166<br>166<br>165   | иска: спец<br>мест, прохо<br>приорит Проходит по пр<br>3 1<br>8 1<br>10 10<br>14 2<br>4 4<br>17 1<br>Туриентов                                                                                                    | циаль<br>Одної<br>риоритету         | ность<br>й балл<br>архик<br>архик<br>архик<br>архик<br>архик<br>архик<br>архик<br>архик<br>архик<br>архик<br>архик<br>архик<br>архик                                                                                                    |
| 190202         Многоцелевые           190202         Многоцелевые           Направление:         14050062 : Д           Кол.мест:         бюджет=10, бюд           Возможный диапазон прохо         В           В заголовках предметов ук.         N           Позиция в рейтинге         65           66         66           67         6           68         69           70         71           72         8           73         9           74         75           76         76           77         10           78         7                          | ВС : Энергомашинострое<br>(ж.доп.=0, контракт=10,<br>одного балла:165173<br>азаны минимально допу<br>код абитурие ФИО<br>11725 Бочков<br>4448 Халико<br>4024 Галим<br>95 Пантюц<br>95 Пантюц<br>5769 Тукенс<br>7616 Паклин<br>3789 Кискае<br>10128 Ерушні<br>5242 Рзаев<br>3958 Цыгано<br>10081 Корние<br>10281 Масоль<br>1993 Трофи<br>7955 Наурби                                                                                                    | ание(6863)<br>контр.доп.=<br>стимые бал.<br>Алексей Ани<br>в Станислав<br><b>рв Иван Ан</b><br>а Станислав<br><b>рв Иван Ан</b><br>а Екатерина<br>за Наталья<br><b>иков Влади</b><br><b>Антон Дми</b><br>ва Екатерин<br>ако Максим<br>дт Геннадий<br><b>мик Иван</b><br>а Евгений (  | <ul> <li>с, губернат.</li> <li>ареевич</li> <li>Юрьевич</li> <li>Форьевич</li> <li>Форьевич</li> <li>Андреев</li> <li>нар Андреев</li> <li>нар Андреев</li> <li>аборисовна</li> <li>аборисовна</li> <li>а</li></ul>                                         | набор=0<br>ич<br>вна<br>ровна<br>вич                        | , целевой набор=0<br>Категория абитуриен<br>Общий конкурс<br>Общий конкурс<br>Общий конкурс<br>Общий конкурс<br>Общий конкурс<br>Общий конкурс<br>Общий конкурс<br>Общий конкурс<br>Общий конкурс                                                                                                    | ОВЫ      | Атриб<br>Колич<br>Документ<br>подлинник<br>подлинник<br>подлинник<br>подлинник<br>одлинник<br>одлинник<br>подлинник<br>подлинник  | буты сг<br>ество<br>Сумма балли<br>168<br>167<br>166<br>166<br>166<br>166<br>166<br>166<br>166<br>165<br>165   | иска: спец<br>мест, прохо<br>в Приорит Проходит по пр<br>3 1<br>8 1<br>10 10<br>14 2<br>4 4<br>17 1<br>Туриентов                                                                                                    | циаль<br>Одної<br>риоритету         | ность<br>й балл<br>архие<br>архие<br>архие<br>архие<br>архие<br>архие<br>архие<br>архие<br>архие<br>архие<br>архие<br>архие<br>архие<br>архие<br>архие<br>архие                                                                                                    |
| 190202         Многоцелевые           190202         Многоцелевые           Направление:         14050062 : Д           Кол.мест:         бюджет=10, бюд           Возможный диапазон прохо         В           В заголовках предметов ук.         N           Позиция в рейтинге         65           66         66           67         6           68         69           70         71           72         8           73         9           74         75           76         77           78         79           80         80                         | ВС : Энергомашинострое<br>(ж.доп.=0, контракт=10,<br>одного балла:165173<br>азаны минимально допу<br>(код абитурие ФИО)<br>11725 Бочков<br>4448 Халико<br>4024 Галим<br>95 Пантюц<br>95 Пантюц<br>5769 Цукенс<br>7616 Паклин<br>3789 Кискае<br>10128 Ерушни<br>5242 Рзаев<br>3958 Цыгано<br>10081 Корние<br>10281 Масоль<br>1993 Трофи<br>7955 Наурби                                                                                                    | ание(6863)<br>контр.доп. =<br>стимые бал.<br>Алексей Ани<br>в Станислав<br><b>ов Дмитри</b><br>акин Алексан<br><b>ов Иван Ан</b><br>а Екатерина<br>за Наталья<br><b>иков Влади</b><br><b>Антон Дми</b><br>ва Екатерина<br>ко Максим<br>дт Геннадий<br><b>мик Иван</b><br>а Евгений ( | <ul> <li>во губернат.</li> <li>провернич</li> <li>провернич</li> <li>поръернич</li> <li>поръернич</li> <li>поръернич</li> <li>поръернич</li> <li>поръернич</li> <li>поръернич</li> <li>поръернич</li> <li>поръернич</li> <li>портовернич</li> <li>портовернич</li> <li>п</li></ul>                             | набор=0<br>ич<br>вна<br>очна<br>ровна<br>ввич               | <ul> <li>целевой набор=0</li> <li>Категория абитуриен<br/>Общий конкурс</li> <li>Общий конкурс</li> <li>Общий конкурс</li> </ul>      | ОВЫ      | Атриб<br>Колич<br>Документ<br>подлинник<br>подлинник<br>подлинник<br>подлинник<br>одлинник<br>тодлинник<br>подлинник<br>подлинник | буты сг<br>ество<br>Сумма балло<br>168<br>167<br>166<br>166<br>166<br>166<br>166<br>166<br>165<br>164          | иска: спец<br>мест, прохо<br><sup>31</sup><br><sup>31</sup> | циаль<br>Одної<br>риоритету         | ность<br>й балл<br>архие<br>архие |
| 190202         Многоцелевые           190202         Многоцелевые           Направление:         14050062 : Д           Кол.мест:         бюджет=10, бюд           Возможный диапазон прохо         В           В заголовках предметов ук.         N           Позиция в рейтинге         65           66         66           67         6           68         69           70         71           72         8           73         9           74         75           76         78           79         80           81         81                         | ВС : Энергомашинострое<br>(ж.доп.=0, контракт=10,<br>одного балла:165173<br>азаны минимально допу<br>(код абитурие ФИО)<br>11725 Бочков<br>4448 Халико<br>4024 Галим<br>95 Пантюц<br>95 Пантюц<br>95 Пантюц<br>7616 Паклин<br>3789 Кискае<br>10128 Ерушн<br>5242 Рзаев<br>3958 Цыгано<br>10081 Корние<br>10281 Масоль<br>1993 Трофи<br>7955 Наурби                                                                                                    | ние(6863)<br>контр.доп.=<br>стимые бал.<br>Алексей Ани<br>в Станислав<br>ов Дмитри<br>кин Алекса<br>ов Иван Ан<br>а Екатерина<br>ва Наталья?<br>иков Влади<br>Антон Дми<br>ва Екатерина<br>ко Максим<br>дт Геннадий<br>мик Иван<br>а Евгений (<br>ССМ Ш                              | <ul> <li>вореевич</li> <li>фореевич</li> <li>фореевич</li></ul>                                                                     | набор=0<br>набор=0<br>вич<br>вич<br>ровна<br>ровна<br>ровна | категория абитуриен<br>Общий конкурс<br>Общий конкурс<br>Общий конкурс<br>Общий конкурс<br>Общий конкурс<br>Общий конкурс<br>Общий конкурс<br>Общий конкурс<br>Общий конкурс<br>Общий конкурс<br>Общий конкурс<br>Общий конкурс                                                                                                    | ОВЫ      | Атриб<br>Колич<br>Документ<br>подлинник<br>подлинник<br>подлинник<br>подлинник<br>одлинник<br>подлинник<br>подлинник<br>подлинник | руты сг<br>ество<br>сумма балли<br>168<br>167<br>166<br>166<br>166<br>166<br>166<br>165<br>165<br>164<br>ОШЕДЦ | иска: спеш<br>мест, проходит по пр<br>3 1<br>8 1<br>10 10<br>14 2<br>4 4<br>17 1<br>Туриентов<br>7 7<br>5 11<br>шие на эту                                                                                                    | циаль<br>Одної<br>риоритету<br>Спец | ность<br>й балл<br>архик<br>архик<br>архик<br>архик<br>архик<br>архик<br>архик<br>архик<br>архик<br>архик<br>архик<br>архик<br>архик<br>архик                                                                                                    |
| 190202         Многоцелевые           190202         Многоцелевые           Направление:         14050062 : Д           Кол.мест:         бюджет=10, бюд           Возможный диапазон прохо         В           В заголовках предметов ук.         N           Позиция в рейтинге         65           66         66           67         6           68         69           70         71           72         8           73         9           74         75           76         77           77         10           78         80           81         82 | ВС : Энергомашинострое<br>(ж.доп.=0, контракт=10,<br>одного балла:165173<br>азаны минимально допу<br>(код абитурие ФИО)<br>11725 Бочков<br>4448 Халико<br>4024 Галими<br>95 Пантюц<br>5769 Цукенс<br>7616 Паклин<br>3789 Кискае<br>10128 Ерушн<br>5242 Рзаев<br>3958 Цыгано<br>10081 Корние<br>10281 Масоль<br>1993 Трофи<br>7955 Наурби                                                                                                    | ание(6863)<br>контр.доп. =<br>стимые бал.<br>Алексей Ани<br>в Станислав<br>ов Дмитри<br>икин Алексан<br>ов Иван Ан<br>а Екатерина<br>ва Екатерина<br>ва Екатерина<br>ва Екатерина<br>дт Геннадий<br>мик Иван<br>а Евгений (<br>о Святослав                                           | <ul> <li>с), губернат.</li> <li>ареевич</li> <li>Юрьевич</li> <li>ий Андреевич</li> <li>ий Андреевич</li> <li>нар Андреевич</li> <li>а Борисовна</li> <li>блаксандров</li> <li>имир Александр</li> <li>Александров</li> <li>Шалваевич</li> <li>Иальизаевич</li> <li>Сергеевич</li> <li>ОрифТ</li> <li>Михайлович</li> </ul>                                                                                                    | набор=0<br>набор=0<br>ич<br>кич<br>вна<br>ровна<br>вич      | <ul> <li>целевой набор=0</li> <li>Категория абитуриен</li> <li>Общий конкурс</li> <li>Общий конкурс</li> </ul> | ОВЫ      | Атриб<br>Колич<br>Документ<br>подлинник<br>подлинник<br>подлинник<br>подлинник<br>одлинник<br>одлинник<br>подлинник<br>подлинник  | буты сг<br>ество<br>168<br>167<br>166<br>166<br>166<br>166<br>166<br>165<br>165<br>164<br>ОШЕДИ<br>163         | иска: спец<br>мест, прохо<br><sup>38</sup> Приорит Проходит по пр<br><sup>3</sup> 1<br><sup>8</sup> 1<br><b>10</b> 10<br>14 2<br><b>4</b> 4<br>17 1<br>Туриентов<br><sup>16</sup> 6<br><b>7</b> 7<br>5 11<br>Шие на эту<br>11 19                                                                                                    | циаль<br>Одної<br>риоритету<br>Спец | ность<br>й балл<br>архик<br>архик<br>архик<br>архик<br>архик<br>архик<br>архик<br>архик<br>архик<br>архик<br>архик<br>архик<br>архик<br>архик<br>архик<br>архик<br>архик                                                                                                    |

| 📲 Рейтинг по факультетам ver-2.0 (59) от 24.08.2009                     |                       |                             |                       |                        |              |         | × |
|-------------------------------------------------------------------------|-----------------------|-----------------------------|-----------------------|------------------------|--------------|---------|---|
| Сформировать Excel Итоги Поиск абитуриента Конкурсы абитуриента         | í.                    |                             |                       |                        |              |         |   |
|                                                                         |                       |                             | _                     |                        |              |         |   |
| факультет Автотракторный                                                | ▼ ○ 5                 | юджет 💽 Подлинник           | Рассчитыва            | ать все формы обучения |              |         |   |
|                                                                         | СК                    | онтракт 🦳 Все               |                       |                        |              |         |   |
|                                                                         |                       | олько с полным комплектом і | —<br>положительных ог | ценок                  |              |         |   |
| Бсе специальности факультета (записывать в файлы Excel)                 |                       | олько с признаком зачислени | 19                    |                        |              |         |   |
| Г Все факультеты (записывать в фаилы Excel)                             |                       |                             |                       |                        |              |         |   |
| Полителия (1) 09 02 2010 17:01:54                                       |                       | лько ст приоритетом         |                       |                        |              |         |   |
| Pacylinaho (1) 05:03:2010 17:01:54                                      |                       |                             |                       |                        |              |         |   |
| Специальности                                                           |                       |                             |                       |                        |              |         |   |
| Код спец. Название спец. Кр. назван Год нача ID уч                      | .плана Период обуч.() | Колич.аб. Колич.(контр I    | Колич.(бюд) Кол       | ич.(портал тип спец.   | Бюд.мест К   | онт.мес | ^ |
| ▶ 14050062 Энергомашиностроение ДВС 2009                                | 6863 4                | 207 15                      | 192                   | 8 направление          | 10           | 10      |   |
| 14050 Двигатели внутреннего сгорания ДВС 2009                           | 6864 5                | 291 18                      | 273                   | 0 специальнос          | 12           | 28      |   |
|                                                                         | 6865 4                | 172 11                      | 161                   | 1 направление          | 8            | 12      |   |
| _1 Z.Нажмите кнопку                                                     | 6868 4                | 0 0                         | 0                     | 1 направление          | 0            | 10      |   |
|                                                                         | 6866 5                | 455 82                      | 373                   | 2 специальнос          | 21           | 64      |   |
|                                                                         | 1                     |                             |                       | ACICO OFIATI           |              |         |   |
|                                                                         | I.                    | для получе                  |                       |                        | урисп        | пов     |   |
| Кол.мест: бюджет=10, бюдж.доп.=0, контракт=10, контр.доп.=0, губернат.н | н                     | проше                       | елних і               | по рейтин              | гν           |         |   |
| Возможный диапазон проходного балла:165173                              |                       | ,прошч                      | Сдшихи                |                        | ٠J           |         |   |
| В заголовках предметов чказаны минимально допустимые баллы              |                       | (с приз                     | наком :               | зачислени              | 1Я)          |         |   |
| IN Позиция в рейтинге. Код абитирие ФИО                                 |                       |                             |                       | трудонный              | ,<br>do novi |         |   |
| 1 1 7998 Демидов Юрий Викторович                                        | -                     | поставые сс                 | JOIBELC               | пвующии                | флаж         | KOK     |   |
| 2 2 2792 Соловьев Рамиль Дамирови                                       | ич Общий кон          | курс подлинник              | 175                   | 2 2                    |              | архи    | и |
| 3 3 4792 Бегларян Алёна Олеговна                                        | Общий кон             | курс подлинник              | 171                   | 8 8                    |              | архи    | и |
| 4 4 3286 Дрягина Мария Олеговна                                         | Общий кон             | курс подлинник              | 170                   | 1 1                    |              | архи    | и |
| 📃 5 5 🔍 2674 Пономарёв Егор Анатольев                                   | ич Общий кон          | курс подлинник              | 170                   | 2 2                    |              | архи    | н |
| 6 6 4024 Галимов Дмитрий Андрееви                                       | ич Общий кон          | курс подлинник              | 167                   | 10 10                  |              | архи    | и |
| 7 7 5769 Тукенов Иван Анатольевич                                       | Общий кон             | курс подлинник              | 166                   | 4 4                    |              | архи    | и |
| 8 8 10128 Ерушников Владимир Алекс                                      | андров Общий кон      | курс подлинник              | 165                   | 7 7                    |              | архи    | м |
| 9 9 5242 Рзаев Антон Дмитриевич                                         | Общий кон             | курс подлинник              | 165                   | 2 2                    |              | архи    | и |
| 10 10 10 1993 Трофимик Иван Ильич                                       | Общий кон             | курс подлинник              | 165                   | 77                     |              | архи    | н |
|                                                                         |                       |                             |                       |                        |              |         |   |

3. Сформируется список прошедших по рейтингу

< 1

>

| 📷 Рейтинг по факультетам ver-2.0 (59) от 2                                                                                                    | 24.08.2009                                               |              |                   |                   |                  |                         |             |          |                                                                                                    |
|----------------------------------------------------------------------------------------------------|----------------------------------------------------------|--------------|-------------------|-------------------|------------------|-------------------------|-------------|----------|----------------------------------------------------------------------------------------------------|
| Сформировать Excel Итоги Поискабитуриента н                                                                                                    | Конкурсы абитуриента                                     |              |                   |                   |                  |                         |             |          |                                                                                                    |
|                                                                                                    |                                                          |              |                   |                   |                  |                         |             |          |                                                                                                    |
| Факультет Автотракторный                                                                                                    |                                                          | -            | Бюджет            | 🖲 Подлинник       | Рассчиты         | вать все формы обучения |             |          |                                                                                                    |
|                                                                                                    |                                                          | 100          | 🤆 Контракт        | C Bce             |                  |                         |             |          |                                                                                                    |
| Форма обучения 🔰                                                                                                    |                                                          | 1            |                   |                   |                  | оценок                  |             |          |                                                                                                    |
| 🔲 Все специальности факультета (записывать в фай                                                                                                    | йлы Excel)                                               |              |                   |                   |                  | ouchok                  |             |          |                                                                                                    |
| Все факультеть (записывать в файлы Excel)                                                                                                    |                                                          | 6            |                   | опаком зачислен   | nui,             |                         |             |          |                                                                                                    |
| Зачисленных со всёх факультетов в один файл Ех                                                                                                    | cel                                                      |              | 🔽 Јолько с 1 п    | риоритетом        |                  |                         |             |          |                                                                                                    |
| Расчитано (1) 09.03.2010 17:01:54                                                                                                    |                                                          |              |                   |                   |                  |                         |             |          |                                                                                                    |
| Специальности                                                                                                    |                                                          |              |                   |                   |                  |                         |             |          |                                                                                                    |
| Код спец Название спец                                                                                                    | о назван Год нача ID их плана                            | Период о     | бич ( Колич аб    | Колич (контр      | Колич (бюл.) Ко  | ичу (полтал тип спец    | Бюл мест    | Конт мес | ~                                                                                                    |
| ▶ 14050062 Энергомашиностроение                                                                                                    | IBC 2009 6863                                            |              | 4                 | 207 15            | 192              | 8 направление           | 10          | 10       | 盲                                                                                                    |
| 140501 Двигатели внутреннего сгорамия Д                                                                                                    | LBC 2009 6864                                            |              | 5                 | 291 18            | 273              | 0 специальнос           | 12          | 28       |                                                                                                    |
| 19010062 Наземные транспортные системы А                                                                                                    | Автом 2009 6865                                          |              | 4                 | 172 11            | 161              | 1 направление           | 8           | 12       |                                                                                                    |
| 19010062 Наземные транспортные системы С                                                                                                    | СиДСМ 2009 6868                                          |              | 4                 | 0 0               | 0                | 1 направление           | 0           | 10       |                                                                                                    |
| 190201 Автомобиле- и тракторостроение                                                                                                    | втом 2009 6866                                           |              | 5                 | 455 82            | 373              | 2 специальнос           | 21          | 64       |                                                                                                    |
| 190202 Многоцелевые гусеничные и колесные С                                                                                                    | СИДСМ 2009 6867                                          |              | 5                 | 217 7             | 210              | 0 специальнос           | 10          | 15       | ~                                                                                                    |
| Направление: 14050062 : ДВС : Энергомашиностроен<br>Кол.мест: бюджет=10, бюдж.доп.=0, контракт=10, к<br>Возможный диапазон проходного балла:165173<br>В заголовках предметов указаны минимально допуст | ие(6863)<br>онтр.доп.=0, губернат.набор=0<br>гимые баллы | I, целевої   | и набор=0         |                   |                  |                         |             |          |                                                                                                    |
| N Позиция в рейтинге Код абитурие ФИО                                                                                                    |                                                          | Категор      | ия абитуриента    | Документ          | Сумма ба.        | ллов Приорит Проходит п | о приоритет | y Mer    | त 🔺                                                                                                    |
| 1 4 3286 Дрягина                                                                                                    | а Мария Олеговна                                         | Общий        | конкурс           | подлинник         | 170              | 1 1                     |             | аря      | ки                                                                                                    |
| 2 10563 Kapacos J                                                                                                    | Илья Сергеевич                                           | Общий        | конкурс           | подлинник         | 149              | 1 2                     |             | арх      | ILE                                                                                                    |
| 3 4964 Личидов Д                                                                                                    | Дмитрий Владимирович                                     | Общий        | конкурс           | подлинник         | 110              | 1 10                    |             | арх      | INE                                                                                                    |
| 4 6099 Водяницк                                                                                                    | ий Дмитрий Вячеславович                                  | Общий        | конкурс           | подлинник         | 0(0,101)         | 1 12                    |             | арх      | INE                                                                                                    |
| К                                                                                                    | Для получ<br>оторые выбр                                 | чені<br>ралі | ия спи<br>и эту с | ска аби<br>пециал | туриен<br>вность | ІТОВ,<br>ПЕРВЫМ         |             |          | in the second second second second second second second second second second second second second second second |

приоритетом поставьте флажок «Только с 1 приоритетом».

Нажмите кнопку «Сформировать»

>

<

| 📷 Рейтинг по факультет                                       | ам ver-2.0 (59) от 24.08.2009                                                      |                            |                 |                          |                     |              |             |
|--------------------------------------------------------------|------------------------------------------------------------------------------------|----------------------------|-----------------|--------------------------|---------------------|--------------|-------------|
| Сформировать Excel Итоги                                     | Поиск абитуриента Конкурсы абитуриента                                             |                            |                 |                          |                     |              |             |
|                                                              |                                                                                    |                            |                 |                          |                     |              |             |
| Факультет Автотракторный                                     |                                                                                    | 💌 💽 Бюджет                 | Подлинник       | Рассчитывать все фо      | рмы оручения        |              |             |
| Форма обучения очная                                         |                                                                                    |                            | U BCe           |                          |                     |              |             |
| 🔲 Все специальности факуль                                   | ьтета (записывать в файлы Excel)                                                   | Г Полько с полнь           | ІМ КОМПЛЕКТОМ П | оложительных оценок;     |                     |              |             |
| 🔲 Все факультеты (записыва                                   | ать в файлы Excel)                                                                 | Только с призн             | аком зачисления | L                        |                     |              |             |
| Зачисленных со всех факу<br>Поста страни (1) 00 00 0010 17:0 | льтетов в один файл Excel                                                          | Голько с 1 при             | оритетом        |                          |                     |              |             |
| Расчитано (1) 03.03.2010 17.0                                | 1:54                                                                               |                            |                 |                          |                     |              |             |
| Специальности                                                |                                                                                    |                            |                 |                          |                     |              |             |
| Код спец. Название спец.                                     | Кр.назван Год наче ID уч.плана                                                     | Период обуч. () Колич. аб. | Колич. (контр К | олич.(бюд) Колич.(портал | тип спец. Бюд.м     | ест Конт.мес | ^           |
| 14050062 Энергомашиност                                      | роение ДВС 2009 6663                                                               | 4 20                       | 7 15            | 192 8                    | направление         | 10 10        |             |
| 140501 Двигатели внутр                                       | еннего сгорания ДВС 2009 6864                                                      | 5 29                       | 1 18            | 273 U                    | специальност        | 12 28        |             |
| 19010062 Наземные транс                                      | портные системы СиДСМ 2009 6868                                                    | 4 17                       | 0 0             | 0 1                      | направление         | 0 10         |             |
| 190201 Автомобиле- и тр                                      | акторостроение Автом 2009 6866                                                     | 5 45                       | 5 82            | 373 2                    | специальност        | 21 64        |             |
| 190202 Многоцелевые гу                                       | сеничные и колесные СиДСМ 2009 6867                                                | 5 21                       | 7 7             | 210 0                    | специальнос         | 10 15        |             |
| Linear anna 14050000, DDC                                    | 2                                                                                  |                            |                 |                          |                     |              | (0.50)      |
| Кол.мест: бюджет=10, бюдж.,                                  | . энергомашиностроениероор)<br>доп.=0, контракт=10, контрудоп.=0, губернат.набор=0 | ), целевой набор=0         |                 |                          |                     |              |             |
| Возможный диапазон прокодн                                   | юго балла:165173                                                                   |                            |                 |                          |                     |              |             |
| В заголовках предметов указа                                 | аны минимально допустимые баллы                                                    |                            |                 |                          |                     |              |             |
| N Позиция в рейтинге                                         | Код абитурие ФИЛ                                                                   | Категория абитуриента      | Документ        | Сумма баллов Приор       | ит Проходит по прио | ритету Мел   | <u>ст 🔨</u> |
| 14                                                           | 3286 Дрягина Мария Олеговна                                                        | Общий конкурс              | подлинник       | 170                      | 11                  | аря          | хи          |
| 2                                                            | 10557 Карасов Илья Сергеевич                                                       | Общий конкурс              | подлинник       | 149                      | 1 2                 | apx          |             |
|                                                              | 404 Личидов дмигрии владимирович                                                   | оощии конкурс              | подлинник       | 110                      | 490                 | ahy          | 1/10        |
|                                                              |                                                                                    |                            | O OFINT         | VOMALITAD                |                     |              |             |
|                                                              | для получ                                                                          |                            | aaom            | урисптов,                |                     |              | =           |
|                                                              | которые выбр                                                                       | рали эту спе               | ециаль          | ность пере               | вым                 |              |             |
|                                                              |                                                                                    |                            |                 | •                        |                     |              |             |
|                                                              |                                                                                    | приорите                   |                 |                          |                     |              |             |
|                                                              | и имеют полный                                                                     | комплект г                 | юложи           | тельных ог               | ценок,              |              |             |
|                                                              | поставьте фл                                                                       | ажок «Толь                 | ко с 1 г        | риоритетс                | м»,                 |              |             |
|                                                              | поставьте флажон                                                                   | «Только с                  | полны           | м комплект               | ГОМ»,               |              |             |
|                                                              | нажмите                                                                            | е кнопку «С                | форми           | ровать»                  |                     |              |             |

~

<

| 🎬 Рейтинг по факуль                                                                                                    | те там ver-2.0 (59)                                                                                                    | от 24.08.2009                                                                                                    |                                                                                                    |                                                                                                    |                                                                                                    |                                                                                                    |                                                                                                    |                                                                           |                                                                                                    |             |                                                                              | X          |
|----------------------------------------------------------------------------------------------------|----------------------------------------------------------------------------------------------------|----------------------------------------------------------------------------------------------------|----------------------------------------------------------------------------------------------------|----------------------------------------------------------------------------------------------------|----------------------------------------------------------------------------------------------------|----------------------------------------------------------------------------------------------------|----------------------------------------------------------------------------------------------------|---------------------------------------------------------------------------|----------------------------------------------------------------------------------------------------|-------------|------------------------------------------------------------------------------|------------|
| Сформировать Excel Ито                                                                                                    | оги Поиск абитуриен                                                                                                    | та Конкурсы абитур                                                                                                    | риента                                                                                                    |                                                                                                    |                                                                                                    |                                                                                                    |                                                                                                    |                                                                           |                                                                                                    |             |                                                                              |            |
|                                                                                                    |                                                                                                    |                                                                                                    |                                                                                                    |                                                                                                    |                                                                                                    |                                                                                                    | 4                                                                                                    |                                                                           |                                                                                                    |             |                                                                              |            |
| Факультет Автотрактор                                                                                                    | ный                                                                                                    |                                                                                                    |                                                                                                    | 💌 📀 Бюдже                                                                                                    | т                                                                                                    | Одлинник                                                                                                    | Рассчи                                                                                                    | гывать все фор                                                            | рмы обучения                                                                                                |             |                                                                              |            |
| Форма обучения очна                                                                                                    | я                                                                                                    | [                                                                                                    |                                                                                                    | С Контра                                                                                                    | кт (                                                                                                    | 🕶 Bce                                                                                                    |                                                                                                    |                                                                           |                                                                                                    |             |                                                                              |            |
| Все специальности фа                                                                                                    | культета (записывать в                                                                                                    | в файлы Excel)                                                                                                    |                                                                                                    | 🗖 Только                                                                                                    | с полным                                                                                                    | и комплектом п                                                                                                    | оложительны                                                                                                    | их оценок                                                                 |                                                                                                    |             |                                                                              |            |
| 🔲 Все факультеты (запис                                                                                                    | ывать в файлы Excel)                                                                                                    | . ,                                                                                                    |                                                                                                    | 🦵 Только                                                                                                    | с признан                                                                                                    | ком зачислени:                                                                                                    | я                                                                                                    |                                                                           |                                                                                                    |             |                                                                              |            |
| Зачисленных со всех ф                                                                                                    | акультетов в один фай                                                                                                    | ал Excel                                                                                                    |                                                                                                    | 🔲 Только                                                                                                    | с 1 приор                                                                                                    | итетом                                                                                                    |                                                                                                    |                                                                           |                                                                                                    |             |                                                                              |            |
| Расчитано (1) 09.03.2010 1                                                                                                    | 7:01:54                                                                                                    |                                                                                                    |                                                                                                    |                                                                                                    |                                                                                                    |                                                                                                    |                                                                                                    |                                                                           |                                                                                                    |             |                                                                              |            |
| Специальности                                                                                                    |                                                                                                    |                                                                                                    |                                                                                                    |                                                                                                    |                                                                                                    |                                                                                                    |                                                                                                    |                                                                           |                                                                                                    |             |                                                                              |            |
| Код спец. Название спе                                                                                                    | ец.                                                                                                    | Кр.назван Год на                                                                                                    | на ID уч.плана                                                                                                    | Период обуч.() Коли                                                                                                    | 4.a6.                                                                                                    | Колич.(контр К                                                                                                    | Колич.(бюд)                                                                                                    | Колич.(портал                                                             | тип спец.                                                                                                   | Бюд.мест    | Конт.мес                                                                     | ~          |
| ▶ 14050062 Энергомашин                                                                                                    | юстроение                                                                                                    | ДBC 200                                                                                                    | 9 6863                                                                                                    | 4                                                                                                    | 207                                                                                                    | 15                                                                                                    | 192                                                                                                    | 8                                                                         | направление                                                                                                 | 10          | 10                                                                           |            |
| 140501 Двигатели вн                                                                                                    | утреннего сгорания                                                                                                    | ДBC 200                                                                                                    | 9 6864                                                                                                    | 5                                                                                                    | 291                                                                                                    | 18                                                                                                    | 273                                                                                                    | 0                                                                         | специальнос                                                                                                 | 12          | 28                                                                           |            |
| 19010062 Наземные тр                                                                                                    | анспортные системы                                                                                                    | Автом 200                                                                                                    | 9 6865                                                                                                    | 4                                                                                                    | 172                                                                                                    | 11                                                                                                    | 161                                                                                                    | 1                                                                         | направление                                                                                                 | 8           | 12                                                                           |            |
| 19010062 Наземные тр                                                                                                    | анспортные системы                                                                                                    | СиДСМ 200                                                                                                    | 9 6868                                                                                                    | 4                                                                                                    | 0                                                                                                    | 0                                                                                                    | 0                                                                                                    | 1                                                                         | направление                                                                                                 | 0           | 10                                                                           |            |
| 190201 Автомобиле-                                                                                                    | и тракторостроение                                                                                                    | Автом 200                                                                                                    | 9 6866                                                                                                    | 7                                                                                                    | 455                                                                                                    | 82                                                                                                    | 373                                                                                                    | 2                                                                         | специальнос                                                                                                 | 21          | 64                                                                           |            |
| 190202 Многоцелевы                                                                                                    | е гусеничные и колес                                                                                                    | ые СиДСМ 200                                                                                                    | 9 6867                                                                                                    | 5                                                                                                    | 217                                                                                                    | 7                                                                                                    | 210                                                                                                    | 0                                                                         | специальнос                                                                                                 | 10          | 15                                                                           | ~          |
| Кол.мест: оюджет=10, ою<br>Возможный диапазон про:                                                                                                    | дж.доп.=0, контракт=1<br>юдного балла:165173                                                                                                    | 10, контр.доп.=0, губ<br>3                                                                                                    | ернат.набор=С                                                                                                    | ), целевой набор=0                                                                                                    |                                                                                                    |                                                                                                    |                                                                                                    |                                                                           |                                                                                                    |             |                                                                              |            |
| Кол.мест: оюджет=10, ою<br>Возможный диапазон про:<br>В заголовках предметов у                                                                                                    | дж.доп.=U, контракт=1<br>кодного балла:165173<br>казаны минимально до                                                                                                    | 10, контр.доп.=0, губ<br>3<br>опустимые базулы                                                                                                    | ернат.набор=С                                                                                                    | ), целевой набор=0                                                                                                    |                                                                                                    | 1                                                                                                    |                                                                                                    | < In                                                                      | 10                                                                                                    |             |                                                                              |            |
| Кол.мест: оюджет=10, ою<br>Возможный диапазон проз<br>В заголовках предметов у<br>N Позиция в рейтинг                                                                                                    | дж.доп.=0, контракт=1<br>кодного балла:165173<br>казаны минимально до<br>е Код абитурие ФИО                                                                                                    | 10, контр.доп.=0, губ<br>3<br>опустимые барлы<br>)                                                                                                    | ернат.набор=С                                                                                                    | ), целевой набор=0<br>Категория абитури                                                                                                    | ента                                                                                                    | Документ                                                                                                    | Сумма                                                                                                    | баллов Приорі                                                             | и Проходит г                                                                                                | ю приоритет | ry Mec                                                                       | <b>n</b> 🔨 |
| Кол.мест: оюджет=10, ою<br>Возможный диапазон проз<br>В заголовках предметов у<br>N Позиция в рейтинг<br>37<br>39 5                                                                                                    | дж.доп.=U, контракт=1<br>кодного балла:165173<br>казаны минимально до<br>е Код абитурие ФИО<br>4231 Змие<br>6012 Писа                                                                                                    | 10, контр.доп.=0, губ<br>3<br>опустимые баялы<br>)<br>енко Никита Констан<br>очер Тимофей Але                                                                                                    | ернат.набор=С                                                                                                    | ), целевой набор=0<br>Категория абитури<br>Общий конкурс                                                                                                    | ента                                                                                                    | Документ<br>подлинник                                                                                                    | Сумма<br>177<br>176                                                                                                    | баллов Приорі<br>1                                                        | ит Проходит г<br>14<br>55                                                                                   | ю приоритет | ry Mec<br>apxi                                                               | л          |
| Кол.мест: оюджет=10, ою<br>Возможный диапазон проз<br>В заголовках предметов у<br>N Позиция в рейтинг<br>▶ 37<br>38 5<br>39                                                                                                    | дж.доп.=0, контракт=1<br>кодного балла:165173<br>казаны минимально до<br>е Код абитурие ФИО<br>4231 Змие<br>6012 Пуга<br>6872 Гора                                                                                                    | 10, контр.доп.=0, губ<br>3<br>опустимые барлы<br>)<br>енко Никита Констан<br>ачев Тимофей Але                                                                                                    | ернат.набор=С<br>гинович<br>ккандрович                                                                                                    | ), целевой набор=0<br>Категория абитури<br>Общий конкурс<br>Общий конкурс                                                                                                    | ента                                                                                                    | Документ<br>подлинник<br>подлинник                                                                                                    | Сумма<br>177<br><b>176</b><br>176                                                                                                    | баллов Приорі<br>1                                                        | ит Проходит г<br>1 4<br>6 6<br>5 4                                                                          | ю приоритет | гу Мес<br>архи<br>архи                                                       |            |
| Кол.мест: оюджет=10, ою<br>Возможный диапазон проз<br>В заголовках предметов у<br>№ Позиция в рейтинг<br>▶ 37<br>38 5<br>39<br>40 6                                                                                                    | дж.доп.=0, контракт=1<br>кодного балла:165173<br>казаны минимально до<br>е Код абитурие ФИО<br>4231 Змие<br>6012 Пуга<br>6872 Горд<br>2428 Киж                                                                                                    | 10, контр.доп.=0, губ<br>3<br>опустимые бадлы<br>)<br>енко Никита Констан<br>ачев Тимофей Але<br>иенко Владимир Игој<br>аназаров Сергей (                                                                                                    | ернат.набор=С<br>гинович<br>кандрович<br>ревич<br>Сергервич                                                                                                    | ), целевой набор=0<br>Категория абитури<br>Общий конкурс<br>Общий конкурс<br>Общий конкурс                                                                                                    | ента                                                                                                    | Документ<br>подлинник<br>подлинник<br>подлинник                                                                                                    | Сумма<br>177<br>176<br>176<br>176                                                                                                    | баллов Приорі<br>1                                                        | ит Проходит г<br>1 4<br>6 6<br>5 4<br>0 10                                                                  | ю приоритет | ry Mec<br>apxi<br>apxi<br>apxi<br>apxi<br>apxi                               | 27 🔨       |
| Кол.мест: оюджет=10, ою<br>Возможный диапазон проз<br>В заголовках предметов у<br>N Позиция в рейтинг<br>▶ 37<br>38 5<br>39<br>40 6<br>41                                                                                                    | дж.доп.=U, контракт=1<br>кодного балла:165173<br>казаны минимально до<br>е Код абитурие ФИО<br>4231 Змие<br>6012 Пуга<br>6872 Горд<br>2428 Куж<br>4658 Меле                                                                                        | 10, контр.доп.=0, губ<br>3<br>опустимые баллы<br>)<br>енко Никита Констан<br>ачев Тимофей Але<br>иенко Владимир Игој<br>аназаров Сергей (<br>ехин Алексанар Серге                                                                                                    | ернат.набор=С<br>гинович<br>ккандрович<br>ревич<br>Сергеевич<br>ревич                                                                                                    | ), целевой набор=0<br>Категория абитури<br>Общий конкурс<br>Общий конкурс<br>Общий конкурс<br>Общий конкурс                                                                                                    | ента                                                                                                    | Документ<br>подлинник<br>подлинник<br>подлинник<br>подлинник                                                                                                    | Сумма<br>177<br>176<br>176<br>176<br>176<br>176                                                                                            | баллов Приорі<br>1<br>1<br>1                                              | ит Проходит г<br>1 4<br>6 6<br>5 4<br>0 10<br>0 4                                                           | ю приоритет | гу Мес<br>архи<br>архи<br>архи<br>архи<br>архи                               |            |
| Кол.мест: оюджет=10, ою<br>Возможный диапазон проз<br>В заголовках предметов у<br>№ Позиция в рейтинг<br>№ 37<br>38 5<br>39<br>40 6<br>41<br>42                                                                                                    | дж.доп.=U, контракт=1<br>кодного балла:165173<br>казаны минимально до<br>4231 Змие<br>6012 Пуга<br>6872 Горд<br>2428 Кужа<br>4658 Меле                                                                                                    | 0, контр.доп.=0, губ<br>з<br>опустимые баллы<br>энко Никита Констан<br>ачев Тимофей Але<br>иенко Владимир Игор<br>аназаров Сергей (<br>ехин Александр Серге                                                                                                    | ернат.набор=С<br>гинович<br>кландрович<br>ревич<br>Сергеевич<br>зевич                                                                                                    | ), целевой набор=0<br>Категория абитури<br>Общий конкурс<br>Общий конкурс<br>Общий конкурс<br>Общий конкурс<br>Общий конкурс                                                                                                    | ента                                                                                                    | Документ<br>подлинник<br>подлинник<br>подлинник<br>подлинник<br>подлинник                                                                                         | Сумма<br>177<br>176<br>176<br>176<br>176<br>176                                                                                            | баллов Приорі<br>1<br>1                                                   | ит Проходит г<br>1 4<br>6 6<br>5 4<br>0 10<br>0 4                                                           | ю приоритет | ry Mec<br>apxi<br>apxi<br>apxi<br>apxi<br>apxi<br>apxi<br>apxi<br>apxi       |            |
| Кол.мест: оюджет=10, ою<br>Возможный диапазон проз<br>В заголовках предметов у                                                                                                    | дж.доп.=0, контракт=1<br>кодного балла:165173<br>казаны минимально до<br>е Код абитурие ФИО<br>4231 Змие<br>6012 Пуга<br>6872 Горд<br>2428 Куж<br>4658 Меле<br>ДЛЯ ПО                                                                              | 0, контр.доп.=0, губ<br>эпустимые батлы<br>энко Никита Констан<br>ачев Тимофей Але<br>иенко Владимир Игој<br>аназаров Сергей (<br>ажин Александр Серге<br>ЛУЧЕНИЯ                                                                                                    | ернат. набор=С<br>гинович<br>сергеевич<br>сергеевич<br>сергеевич<br>рейті                                                                                                    | ), целевой набор=0<br>Категория абитури<br>Общий конкурс<br>Общий конкурс<br>Общий конкурс<br>Общий конкурс<br>ИНГОВОГО                                                                                                    | ента                                                                                                    | Документ<br>подлинник<br>подлинник<br>подлинник<br>подлинник<br>Подлинник                                                                                         | Сумма<br>177<br>176<br>176<br>176<br>176<br>176<br>5итур                                                                                   | баллов Приори<br>1<br>1<br>1<br>0ИЕНТС                                    | ит Проходит г<br>1 4<br>6 6<br>5 4<br>0 10<br>0 4<br>OB                                                     | ю приоритет | ry Мес<br>архі<br>архі<br>архі<br>архі<br>архі<br>архі<br>архі<br>архі       |            |
| Кол.мест: оюджет=10, ою<br>Возможный диапазон проз<br>В заголовках предметов у<br>N Позиция в рейтинг<br>▶ 37<br>38 5<br>39<br>40 6<br>41<br>42<br>43<br>44                                                                                                    | дж.доп.=0, контракт=1<br>кодного балла:165173<br>казаны минимально до<br>4231 Змие<br>6012 Пуга<br>6872 Горд<br>2428 Кужа<br>4658 Меле<br>ДЛЯ ПО                                                                                                   | 0, контр.доп.=0, губ<br>опустимые батлы<br>енко Никита Констан<br>ачев Тимофей Але<br>иенко Владимир Игој<br>аназаров Сергей (<br>ехин Александр Серге<br>ЛУЧСНИЯ                                                                                                    | ернат. набор=С<br>коандрович<br>сергеерич<br>сергеерич<br>рейч                                                                                                    | ), целевой набор=0<br>Категория абитури<br>Общий конкурс<br>Общий конкурс<br>Общий конкурс<br>Общий конкурс<br>Общий конкурс                                                                                                    | ента                                                                                                    | Документ<br>подлинник<br>подлинник<br>подлинник<br>подлинник<br>подлинник                                                                                         | Сумма<br>177<br>176<br>176<br>176<br>176<br>176<br>5итур                                                                                   | баллов Приори<br>1<br>1<br>1<br>0ИСНТС                                    | и Проходит г<br>1 4<br>6 6<br>5 4<br>0 10<br>0 4<br>)В                                                      |             | ry Мес<br>архі<br>архі<br>архі<br>архі<br>архі<br>архі<br>архі<br>архі       |            |
| Кол.мест: оюджет=10, ою<br>Возможный диапазон проз<br>В заголовках предметов у                                                                                                    | аждоп.=0, контракт=1<br>кодного балла:165173<br>казаны минимально до<br>4231 Змие<br>6012 Пуга<br>6872 Горд<br>2428 Кужа<br>4658 Меле<br>ДЛЯ ПО<br>НЕ ТОЛЬК                                                                                        | 10, контр.доп.=0, губ<br>опустимые барлы<br>енко Никита Констак<br>ачев Тимофей Але<br>иенко Владимир Игор<br>аназаров Сергей (<br>ачин Александр Серге<br>ЛУЧЕНИЯ<br>(О С ПОДЛ                                                                                                    | ернат. набор=С<br>ксандрович<br>реви<br>Сергеерич<br>ревич<br>рейти<br>рейти<br>рейти                                                                                                    | ), целевой набор=0<br>Категория абитури<br>Общий конкурс<br>Общий конкурс<br>Общий конкурс<br>Общий конкурс<br>Общий конкурс<br>ИНГОВОГО<br>КАМИ, НО                                                                                                    | ента<br>) СПИ<br>) С К(                                                                                                    | Документ<br>подлинник<br>подлинник<br>подлинник<br>подлинник<br>подлинник<br>подлинник<br>Подлинник<br>ПОДЛИНИК                                                   | Сумма<br>177<br>176<br>176<br>176<br>176<br>176<br>5итур                                                                                   | баллов Приори<br>1<br>1<br>0ИСНТС<br>СУМСНТ                               | ит Проходит г<br>1 4<br>6 6<br>5 4<br>0 10<br>0 4<br>ОВ<br>ГОВ,                                             |             | ry Мес<br>арх<br>арх<br>арх<br>арх<br>арх<br>арх<br>арх<br>арх<br>арх<br>арх |            |
| Кол.мест: оюджет=10, ою<br>Возможный диапазон проз<br>В заголовках предметов у<br>N Позиция в рейтинг<br>▶ 37<br>38 5<br>39<br>40 6<br>41<br>42<br>43<br>44<br>45<br>46 7                                                                                                    | аж.доп.=0, контракт=1<br>кодного балла:165173<br>казаны минимально до<br>4231 Змие<br>6012 Пуга<br>6012 Пуга<br>6872 Горд<br>2428 Кужа<br>4658 Меле<br>ДЛЯ ПО<br>НЕ ТОЛЬК                                                                          | 0, контр.доп.=0, губ<br>опустимые барлы<br>енко Никита Констан<br>ачев Тимофей Але<br>иенко Владимир Игор<br>аназаров Сергей (<br>ахин Александр Серге<br>ЛУЧЕНИЯ<br>(О С ПОДЛ                                                                                                    | ернат. набор=С<br>ккандрович<br>ревич<br>Сергеерич<br>рейт<br>рейт<br>рейт<br>рейт<br>инни                                                                                                    | ), целевой набор=0<br>Категория абитури<br>Общий конкурс<br>Общий конкурс<br>Общий конкурс<br>Общий конкурс<br>Общий конкурс<br>ИНГОВОГО<br>КАМИ, НО                                                                                                    | ента<br>) СПИ<br>) С К(<br>(// // //                                                                                            | Документ<br>подлинник<br>подлинник<br>подлинник<br>подлинник<br>подлинник<br>Подлинник<br>ИСКА А<br>ОПИЯМ<br>ВСС 2000 и                                           | Сумма<br>177<br>176<br>176<br>176<br>176<br>176<br>176<br>БИТУР                                                                            | баллов Приори<br>1<br>1<br>0ИСНТС<br>СУМСНТ                               | ит Проходит г<br>1 4<br>6 6<br>5 4<br>0 10<br>0 4<br>ОВ<br>ГОВ,                                             |             | ry Мес<br>архі<br>архі<br>архі<br>архі<br>архі<br>архі<br>архі<br>архі       |            |
| Кол.мест: оюджет=10, ою<br>Возможный диапазон проз<br>В заголовках предметов у<br>N Позиция в рейтинг<br>37<br>38<br>39<br>40<br>6<br>41<br>42<br>43<br>44<br>45<br>44<br>45<br>46<br>7<br>47                                                                                                    | аж.доп.=0, контракт=1<br>кодного балла:165173<br>казаны минимально до<br>4231 Змие<br>6012 Пуга<br>6872 Горд<br>2428 Куж<br>4658 Меле<br>ДЛЯ ПО<br>НЕ ТОЛЬК                                                                                        | 0, контр.доп.=0, губ<br>опустимые барлы<br>енко Никита Констан<br>иенко Владимир Игор<br>аназаров Сергей (<br>ахин Александр Серге<br>ЛУЧЕНИЯ<br>О С ПОДЛ<br>ОбС                                                                                                    | ернат. набор=С<br>пинович<br>кландрович<br>ревич<br>сергеевич<br>еевич<br>рейтти<br>рейтти<br>10111111<br>0311211                                                                                                    | ), целевой набор=0<br>Категория абитури<br>Общий конкурс<br>Общий конкурс<br>Общий конкурс<br>Общий конкурс<br>Общий конкурс<br>ИНГОВОГО<br>КАМИ, НО<br>БТЕ КНОПН                                                                                                    | ента<br>) СПИ<br>) С К(<br>{У «                                                                                                 | Документ<br>подлинник<br>подлинник<br>подлинник<br>подлинник<br>подлинник<br>ИСКА А<br>ОПИЯМ<br>ВСССЭ И                                                           | Сумма<br>177<br>176<br>176<br>176<br>176<br>176<br>176<br>176<br>176<br>176                                                                | баллов Приори<br>1<br>1<br>1<br>0ИСНТС<br>СУМСНТ                          | ит Проходит г<br>1 4<br>6 6<br>5 4<br>0 10<br>0 4<br>ОВ<br>ГОВ,                                             |             | ry Мес<br>архі<br>архі<br>архі<br>архі<br>архі<br>архі<br>архі<br>архі       |            |
| Кол.мест: вюджет=10, ою<br>Возможный диапазон проз<br>В заголовках предметов у<br>N Позиция в рейтинг<br>37<br>38<br>5<br>39<br>40<br>6<br>41<br>42<br>43<br>44<br>45<br>46<br>7<br>47<br>48<br>8                                                                                                    | аж.доп.=0, контракт=1<br>кодного балла:165173<br>казаны минимально до<br>4231 Змие<br>6012 Пуга<br>6872 Горд<br>2428 Куж<br>4658 Меле<br>ДЛЯ ПО<br>НЕ ТОЛЬК                                                                                        | 10, контр.доп.=0, губ<br>опустимые батлы<br>энко Никита Констанс<br>ачев Тимофей Але<br>иенко Владимир Игор<br>аназаров Сергей (<br>ахин Александр Серге<br>ЛУЧЕНИЯ<br>КО С ПОДЛ<br>ОбС<br>НАЖМИ                                                                                                    | ернат. набор=С<br>гинович<br>Сергеевич<br>рейті<br>аввич<br>рейті<br>1000000000000000000000000000000000000                                                                                                    | ), целевой набор=0<br>Категория абитури<br>Общий конкурс<br>Общий конкурс<br>Общий конкурс<br>Общий конкурс<br>ИНГОВОГО<br>КАМИ, НО<br>БТЕ КНОПН<br>ОПКУ «СМ                                                                                                    | ента<br>) СПИ<br>) С К(<br>(у «                                                                                                 | Документ<br>подлинник<br>подлинник<br>подлинник<br>подлинник<br>ИСКА А<br>ОПИЯМ<br>ВСЕ» И                                                                         | Сумма<br>177<br>176<br>176<br>176<br>176<br>176<br>176<br>176<br>176<br>176                                                                | баллов Приори<br>1<br>1<br>0ИСНТС<br>СУМСНТ                               | ит Проходит г<br>1 4<br>6 6<br>5 4<br>0 10<br>0 4<br>ОВ<br>ГОВ,                                             |             | ry Mec<br>apxi<br>apxi<br>apxi<br>apxi<br>apxi<br>apxi<br>apxi<br>apxi       |            |
| Кол.мест: оюджет=10, ою         Возможный диапазон проз         В заголовках предметов у         N       Позиция в рейтинг         37       38         39       40         41       42         43       44         45       46         47       48         49       49                                                                                      | аждоп.=0, контракт=1<br>кодного балла:165173<br>казаны минимально до<br>4231 Змие<br>6012 Пуга<br>6872 Горд<br>2428 Кужа<br>4658 Меле<br>ДЛЯ ПО<br>НЕ ТОЛЬК                                                                                        | 10, контр.доп.=0, губ<br>опустимые барлы<br>энко Никита Констак<br>ачев Тимофей Але<br>иенко Владимир Игор<br>аназаров Сергей (<br>ачин Александр Серге<br>ЛУЧЕНИЯ<br>КО С ПОДЛ<br>Обс<br>НАЖМИ                                                                                                    | ернат. набор=С<br>гинович<br>Сергеерич<br>рейт<br>рейт<br>рейт<br>рейт<br>1000000000000000000000000000000000000                                                                                                    | ), целевой набор=0<br>Категория абитури<br>Общий конкурс<br>Общий конкурс<br>Общий конкурс<br>Общий конкурс<br>Общий конкурс<br>ИНГОВОГО<br>КАМИ, НО<br>БТЕ КНОПН<br>ОПКУ «СС                                                                                                    | ента<br>) СПИ<br>) С К(<br>(у « <br>))<br>ООРМ                                                                                  | Документ<br>подлинник<br>подлинник<br>подлинник<br>подлинник<br>подлинник<br>иска а<br>опиям<br>Все» и<br>иирова                                                  | Сумма<br>177<br>176<br>176<br>176<br>176<br>176<br>176<br>176<br>176<br>176                                                                | баллов Приори<br>1<br>1<br>0ИСНТС<br>СУМСНТ                               | и Проходит г<br>1 4<br>6 6<br>5 4<br>0 10<br>0 4<br>)В<br>ГОВ,                                              |             | ry Mec<br>apxi<br>apxi<br>apxi<br>apxi<br>apxi<br>apxi<br>apxi<br>apxi       |            |
| Кол.мест:       вюджет=10, ою         Возможный диапазон проз         В заголовках предметов у         N       Позиция в рейтинг         37         38         39         40         41         42         43         44         45         46         47         48         49         50                                                                  | аждоп.=0, контракт=1<br>кодного балла:165173<br>казаны минимально до<br>4231 Змие<br>6012 Пуга<br>6872 Горд<br>2428 Кужа<br>4658 Меле<br>ДЛЯ ПО<br>НЕ ТОЛЬН                                                                                        | 10, контр.доп.=0, губ<br>опустимые барлы<br>енко Никита Констак<br>ачев Тимофей Але<br>иенко Владимир Игор<br>аназаров Сергей (<br>ахин Александр Серге<br>ЛУЧЕНИЯ<br>(О С ПОДЛ<br>Обо<br>НАЖМИ                                                                                                    | ернат. набор=С<br>кандрович<br>Сергеерич<br>рейт<br>рейт<br>рейт<br>рейт<br>1000000000000000000000000000000000000                                                                                                    | ), целевой набор=0<br>Категория абитури<br>Общий конкурс<br>Общий конкурс<br>Общий конкурс<br>Общий конкурс<br>Общий конкурс<br>ИНГОВОГО<br>КАМИ, НО<br>БТЕ КНОПН<br>ОПКУ «Сф                                                                                                    | ента<br>) СПИ<br>) С К(<br>(у « <br>)<br>) ОрМ                                                                                  | Документ<br>подлинник<br>подлинник<br>подлинник<br>подлинник<br>подлинник<br>иска а<br>опиям<br>Все» и<br>иирова                                                  | Сумма<br>177<br>176<br>176<br>176<br>176<br>176<br>176<br>176<br>176<br>176                                                                | баллов Приори<br>1<br>1<br>0ИСНТС<br>СУМСНТ                               | ит Проходит г<br>1 4<br>6 6<br>5 4<br>0 10<br>0 4<br>DB<br>ГОВ,                                             |             | ry Мес<br>архи<br>архи<br>архи<br>архи<br>архи<br>архи<br>архи<br>архи       |            |
| Кол.мест:       оюджет=10, ою         Возможный диапазон проз         В заголовках предметов у         N       Позиция в рейтинг         37         38         39         40         41         42         43         44         45         46         47         48         49         50         51                                                       | аж.доп.=0, контракт=1<br>кодного балла:165173<br>казаны минимально до<br>4231 Змие<br>6012 Пуга<br>6872 Горд<br>2428 Кужа<br>4658 Меле<br>ДЛЯ ПО<br>НЕ ТОЛЬК<br>5737 Кизи<br>6065 Боро                                                             | 0, контр.доп.=0, губ<br>опустимые барлы<br>енко Никита Констак<br>ачев Тимофей Але<br>иенко Владимир Игор<br>аназаров Сергей (<br>аназаров Сергей (<br>аназаро | ернат. набор=С<br>коандрович<br>Сергеевич<br>рейт<br>рейт<br>рейт<br>рейт<br>линни<br>означь<br>те кно                                                                                                    | ), целевой набор=0<br>Категория абитури<br>Общий конкурс<br>Общий конкурс<br>Общий конкурс<br>Общий конкурс<br>ИНГОВОГО<br>КАМИ, НО<br>БТЕ КНОПН<br>ОПКУ «Сф<br>Общий конкурс<br>Общий конкурс                                                                                                    | ента<br>О СПИ<br>О С Ки<br>(у «I<br>ООРМ                                                                                        | Документ<br>подлинник<br>подлинник<br>подлинник<br>подлинник<br>подлинник<br>ИСКА А<br>ОПИЯМ<br>ВСЕ» И<br>ИИРОВа<br>подлинник                                     | Сумма<br>177<br>176<br>176<br>176<br>176<br>176<br>176<br>176<br>176<br>176                                                                | баллов Приори<br>1<br>1<br>0ИСНТС<br>СУМСНТ                               | ит Проходит г<br>1 4<br>6 6<br>5 4<br>0 10<br>0 4<br>DB<br>ГОВ,<br>4 1<br>6 6                               |             | ry Mec<br>apxi<br>apxi<br>apxi<br>apxi<br>apxi<br>apxi<br>apxi<br>apxi       |            |
| Кол.мест:       оюджет=10, ою         Возможный диапазон проз         В заголовках предметов у         N       Позиция в рейтинг         37         38         39         40         41         42         43         44         45         46         7         48         49         50         51         52                                             | аж.доп.=0, контракт=1<br>кодного балла:165173<br>казаны минимально до<br>е Код абитурие ФИО<br>4231 Змие<br>6012 Пуга<br>6872 Горд<br>2428 Кужа<br>4658 Меле<br>ДЛЯ ПО<br>НЕ ТОЛЬК<br>НЕ ТОЛЬК<br>5737 Кизи<br>6065 Борс<br>5827 Киба              | 0, контр.доп.=0, губ<br>опустимые барлы<br>енко Никита Констан<br>ачев Тимофей Але<br>иенко Владимир Игор<br>аназаров Сергей (<br>аназаров Сергей (<br>ахин Александр Серге<br>ЛУЧЕНИЯ<br>ОС ПОДЛ<br>ОбС<br>НАЖМИ<br>илов Богдан Андрееви<br>одулин Илья Викто<br>по Елена Павловна                                                                                                    | ернат. набор=С<br>ксандрович<br>ревич<br>ревич<br>ревич<br>рейти<br>рейти<br>райти<br>райти<br>рай<br>рай<br>рай<br>райти<br>райти<br>райти<br>райти<br>райти<br>райти<br>райти<br>райти<br>рай<br>рай<br>рай<br>рай<br>рай<br>рай<br>рай<br>рай<br>рай<br>рай | ), целевой набор=0<br>Категория абитури<br>Общий конкурс<br>Общий конкурс<br>Общий конкурс<br>Общий конкурс<br>Общий конкурс<br>Ками, но<br>Те кнопн<br>опку «Сф<br>Общий конкурс<br>Общий конкурс                                                                                                    | ента<br>) СПИ<br>) С К(<br>(у « <br>)<br>)<br>)<br>)<br>)<br>)<br>)<br>)<br>)<br>)<br>)<br>)<br>)<br>)<br>)<br>)<br>)<br>)<br>) | Документ<br>подлинник<br>подлинник<br>подлинник<br>подлинник<br>подлинник<br>подлинник<br>ОПИЯМ<br>ВСССЭ<br>ИИРОВа<br>подлинник<br>подлинник                      | Сумма<br>177<br>176<br>176<br>176<br>176<br>176<br>176<br>176<br><b>битур</b><br>И ДОК<br>1<br>4<br>174<br>174<br>174<br>174               | баллов Приори<br>1<br>1<br>0ИСНТС<br>СУМСНТ<br>СУМСНТ<br>2                | ит Проходит г<br>1 4<br>6 6<br>5 4<br>0 10<br>0 4<br>DB<br>ГОВ,<br>4<br>4 1<br>6 6<br>6<br>9                |             | ry Mec<br>apxi<br>apxi<br>apxi<br>apxi<br>apxi<br>apxi<br>apxi<br>apxi       |            |
| Кол.мест:       вюджет=10, ою         Возможный диапазон проз         В заголовках предметов у         N       Позиция в рейтинг         37         38         39         40         41         42         43         44         45         46         7         48         49         50         51         52         53                                  | аж.доп.=0, контракт=1<br>кодного балла:165173<br>казаны минимально до<br>е Код абитурие ФИО<br>4231 Змие<br>6012 Пуга<br>6872 Горд<br>2428 Куж<br>4658 Меле<br>ДЛЯ ПО<br>НЕ ТОЛЬК<br>6065 Боро<br>5827 Кизи<br>5363 Тим                            | 0, контр.доп.=0, губ<br>опустимые барлы<br>енко Никита Констан<br>ачев Тимофей Але<br>иенко Владимир Игор<br>аназаров Сергей (<br>ахин Александр Сергей<br>ЛУЧЕНИЯ<br>КО С ПОДЛ<br>ОС ПОДЛ<br>ОС ПОДЛ<br>ИЗЖИИ<br>иов Богдан Андрееви<br>одулин Илья Викто<br>опо Елена Павловна<br>ощенко Евгений С                                                                                                    | ернат. набор=С<br>ксандрович<br>Сергеерич<br>ревич<br>рейт<br>рейт<br>рейт<br>рейт<br>рейт<br>линни<br>означ<br>те кно<br>те кно<br>сергеерич                                                                                                    | <ul> <li>целевой набор=0</li> <li>Категория абитури</li> <li>Общий конкурс</li> <li>Общий конкурс</li> </ul>                                               | ента<br>) СПИ<br>) С К(<br>{У « <br>)<br>)<br>)                                                                                 | Документ<br>подлинник<br>подлинник<br>подлинник<br>подлинник<br>подлинник<br>иска а<br>иска а<br>опиям<br>все» и<br>иирова<br>подлинник<br>подлинник<br>подлинник | Сумма<br>177<br>176<br>176<br>176<br>176<br>176<br>битур<br>иидок<br>и<br>ать»<br>174<br>174<br>174<br>174<br>173                          | баллов Приори<br>1<br>1<br>0ИСНТС<br>СУМСНТ<br>СУМСНТ                     | ит Проходит г<br>1 4<br>6 6<br>5 4<br>0 10<br>0 4<br>DB<br>ГОВ,<br>ГОВ,<br>4 1<br>6 6<br>9 9<br>9 9         |             | ry Mec<br>apxi<br>apxi<br>apxi<br>apxi<br>apxi<br>apxi<br>apxi<br>apxi       |            |
| Кол.мест:       вюджет=10, ою         Возможный диапазон проз         В заголовках предметов у         N       Позиция в рейтинг         37       38         39       40         41       42         43       44         45       46         44       45         46       7         47       48         50       51         52       53         54       54 | аж.доп.=0, контракт=1<br>кодного балла:165173<br>казаны минимально до<br>е Код абитурие ФИО<br>4231 Змие<br>6012 Пуга<br>6872 Горд<br>2428 Куж<br>4658 Меле<br>ДЛЯ ПО<br>НЕ ТОЛЬК<br>5737 Кизи<br>6065 Борд<br>5826 Киба<br>5826 Тими<br>4539 Сысс | 10, контр.доп.=0, губ<br>опустимые барлы<br>енко Никита Констан<br>иенко Владимир Игор<br>аназаров Сергей И<br>ахин Александр Сергей<br>ЛУЧЕНИЯ<br>КО С ПОДЛ<br>ОС ПОДЛ<br>ОС ПОДЛ                                                                                                    | ернат. набор=С<br>гинович<br>Сергеевич<br>Эевич<br>рейті<br>Эевич<br>рейті<br>Эевич<br>рейті<br>Эевич<br>рейті<br>Эсергеевич<br>сергеевич<br>сергеевич                                                                                                    | <ul> <li>целевой набор=0</li> <li>Категория абитури</li> <li>Общий конкурс</li> <li>Общий конкурс</li> </ul> | ента<br>) СПИ<br>) С К(<br>(у « <br>)<br>)<br>)                                                                                 | Документ<br>подлинник<br>подлинник<br>подлинник<br>подлинник<br>ИСКА А<br>ОПИЯМ<br>ВСЕ» И<br>ИОДОВА<br>ПОДлинник<br>подлинник<br>подлинник<br>подлинник<br>копия  | Сумма<br>177<br>176<br>176<br>176<br>176<br>176<br>176<br>176<br><b>СИТУР</b><br>И ДОК<br>1<br>4<br>174<br>174<br>174<br>174<br>173<br>173 | баллов Приори<br>1<br>1<br>1<br>0ИЕНТС<br>СУМЕНТ<br>СУМЕНТ<br>1<br>2<br>1 | ит Проходит г<br>1 4<br>6 6<br>5 4<br>0 10<br>0 4<br>DB<br>ГОВ,<br>ГОВ,<br>4 1<br>6 6<br>9 9<br>9 9<br>6 17 |             | ry Mec<br>apxi<br>apxi<br>apxi<br>apxi<br>apxi<br>apxi<br>apxi<br>apxi       |            |

| 🖥 Рейтинг по факультетам ver-2.0 (59) от 24.08.2009                                                                                                    |        |
|----------------------------------------------------------------------------------------------------|--------|
| Сформировать Excel Итоги Поискабитуриента Конкурсыабитуриента                                                                                                    |        |
|                                                                                                    |        |
| Факультет Автотракторный 💽 Съюджет Со Подлинник 🔽 Рассчитывать все формы обучения                                                                                                    |        |
| С Контракт С Все                                                                                                    |        |
| П Только с полным комплектом положительных оценок                                                                                                    |        |
| Голько с при ОПО с с с с с с с с с с с с с с с с с с                                                                                                    | 1      |
| С Зачисланных со всех факультетов в один файл Excel                                                                                                    |        |
| Расилано (1) 09.03.2010 17:01:54 СПИСКАМИ ИХ ПОЯВЯТСЯ                                                                                                    |        |
| Специальности в информация об их именах                                                                                                    |        |
| Код спец. Название спец. Кр. назван Год нача ID уч. плана Период обуч. (/ Колич. аб.                                                                                                    | iec 🔥  |
| 19050062 Эксплуатация транспортных средств СиДСМ 2009 6871 4 направление                                                                                                    | 10     |
| 190601 Автомобили и автомобильное хозяйств Автотр 2009 6873 5 428 65 363 1 специальнос 15                                                                                                    | 25     |
| 190603 Сервис таанспортных и технологически Автотр 2009 6874 5 432 54 378 1 специальнос 20                                                                                                    | 20     |
| 190603 Сервис транспортных и технологически СиДСМ 2009 🙀 fmExcel_files                                                                                                    | 15     |
| 190701 Организации перевозок и управление к ЗАТ 2009 Записаны Файлы:                                                                                                    | 35     |
|                                                                                                    | 13     |
| Специальность: 190702: ЭАТ: Организация и безопасность движения(68)         В_1_19010062.xls           Кол.мест: бюджет=12, бюдж.доп.=0, контракт=13, контр.доп.=0, губерна         В_1_19010062_2.xls           Возможный диапазон проходного балла:191195         В_1_190201.xls           В заголовках предметов указаны минимально допустимые баллы         В_1_190205.xls |        |
| N Позиция в рейтинге Кодаситурие ФИО В_1_19050062_2.xls рдит по приоритету                                                                                                    | Мест 🔨 |
| 1 1 <b>Х377 Мыльников Виталий Серг</b> В 1 190601.xls                                                                                                    | архи   |
| 2 2 11219 Бусел Мариана Алексеев В_1_190603_2.xls                                                                                                    | архи   |
| 3 3 8584 Попович Яна Вячеславов В_1_190701.xls                                                                                                    | архи   |
| 4 4 67Х3 Усынин Лев Валерьевич                                                                                                    | архи   |
| 5 5 1593 Бессмертный Давид Сейг                                                                                                    | архи   |
| 6 6 8884 Гадеева Екатерина Алексеевна оощии конкурс подлинник 190 г г                                                                                                    | архи   |
|                                                                                                    | 1      |
| 88                                                                                                    |        |
|                                                                                                    |        |
| и по по по по по на поредноски списков в ехсег, высерите нужный насор с                                                                                                    | TINCK( |

и нажмите кнопку «Сформировать»

Þ

11 11

12 12

|                     | Рейтинг                                          | по факультет                                                                | гам ver-2.0                                                      | (59) от 24.08.2                                                         | 009                                  |          |                                            |                  |                                   |                   |                   |              |          | G   |
|---------------------|--------------------------------------------------|-----------------------------------------------------------------------------|------------------------------------------------------------------|-------------------------------------------------------------------------|--------------------------------------|----------|--------------------------------------------|------------------|-----------------------------------|-------------------|-------------------|--------------|----------|-----|
| C¢                  | ормироват                                        | ть Excel Итоги                                                              | Поиск абиту                                                      | уриента Конкурсь                                                        | а абитуриента                        | 3        |                                            |                  |                                   |                   |                   |              |          |     |
|                     |                                                  |                                                                             |                                                                  |                                                                         |                                      |          |                                            |                  |                                   | _                 |                   |              |          |     |
| φ                   | акультет                                         | Автотракторный                                                              | ì                                                                |                                                                         |                                      |          | 💌 🤄 Бюджет                                 | 6                | Подлинник                         | Рассчи            | итывать все фо    | рмы обучения |          |     |
| ф<br>Г              | орма обучи<br>Все спец                           | ения очная<br>циальности факул                                              | ьтета (запись<br>ать в файлы Е                                   | ываты в файлы Excel                                                     | 1                                    |          | С Контракт<br>Г Только с п<br>Г Только с п | олным<br>признан | Все<br>комплектом<br>ком зачислен | положительн<br>ия | ых оценок         |              |          |     |
| Ē                   | Зачислен                                         | нных со всех фак                                                            | ильтетов в оди                                                   | ин файл Excel                                                           |                                      |          | 🔽 Только с 1                               | приор            | итетом                            |                   |                   |              |          |     |
| F                   | асчитано (                                       | 1) 09.03.2010 17:0                                                          | 1:54                                                             |                                                                         |                                      |          |                                            |                  |                                   |                   |                   |              |          |     |
|                     |                                                  |                                                                             |                                                                  | $\mathbf{i}$                                                            |                                      |          |                                            |                  |                                   |                   |                   |              |          |     |
|                     | специально                                       | ости                                                                        |                                                                  |                                                                         |                                      |          |                                            |                  |                                   |                   |                   |              |          |     |
|                     | Код спец.                                        | Название спец.                                                              |                                                                  | Кр.назван                                                               | Год нача ID уч                       | ч.плана  | Период обуч. (/ Колич. аб                  | б.               | Колич.(контр                      | Колич.(бюд)       | Колич.(портал     | тип спец.    | Бюд.мест | Кон |
| 4                   | 19050062                                         | Эксплуатация тр                                                             | анспортных с                                                     | редств СиДСМ                                                            | 2009                                 | 6871     | 4                                          | 3                | 3                                 | 0                 | 0                 | направление  | 0        |     |
| Н                   | 190601                                           | Автомобили и ав                                                             | томобильное                                                      | хозяйсте Автотр                                                         | 2009                                 | 6873     | 5                                          | 428              | 65                                | 363               | 1                 | специальнос  | 15       |     |
|                     | 190603                                           | Сервис транспор                                                             | тных и технол                                                    | югически Автогр                                                         | 2003                                 | 6874     | 5                                          | 432              | 54                                | 378               | 1                 | специальнос  | 20       |     |
|                     | 190603                                           | Сервис транспор                                                             | тных и технол                                                    | югически СиДСМ                                                          | 2009                                 | 6870     | 5                                          | 191              | 15                                | 176               | 0                 | специальнос  | 8        |     |
|                     | 190701                                           | Организация пер                                                             | ревозок и упра                                                   | авление (ЗАТ 💦 👌                                                        | 2009                                 | 6876     | 5                                          | 309              | 47                                | 262               | 0                 | специальнос  | 5        |     |
|                     | 190702                                           | Организация и б                                                             | езопасность д                                                    | движения ЭАТ                                                            | 2009                                 | 6877     | 5                                          | 272              | 21                                | 251               | 0                 | специальнос  | 12       |     |
| Ci<br>Ki<br>Bi<br>B | пециально<br>ол.мест: б<br>озможный<br>заголовка | сть: 190702 : ЭАТ<br>юджет=12, бюдж<br>диапазон проход<br>их предметов указ | : Организаци;<br>.доп.=0, контр<br>ного балла:19<br>:аны минимал | я и безопасность дв<br>закт=13, контр.доп.<br>1195<br>њно допустимые ба | зижения(6877<br>=0, губернат.<br>ллы | Дг       | ія просмот<br>ві                           | ра<br>ыбе        | списка<br>ерите:                  | а конку<br>абиту  | ирсов а<br>риента | битури<br>,  | ента,    |     |
| Π                   | N Пози                                           | иция в рейтинге                                                             | Код абитурие                                                     | ФИО                                                                     |                                      | 1        | пункт                                      |                  |                                   | KHUHK             | y «NOHI           | курсы        |          |     |
|                     | 11                                               |                                                                             | 7377                                                             | Мыльников Вит                                                           | алия Сергее                          |          |                                            |                  | абиту                             | риент             | a»                |              |          |     |
| Π                   | 22                                               |                                                                             | 11219                                                            | Бусел Мариана                                                           | Алексеевна                           |          |                                            |                  | J                                 | <b>P</b>          |                   |              |          |     |
|                     | 3 3                                              |                                                                             | 8584                                                             | Попович Яна Вя                                                          | чеславовна                           | Ê.       | Общий конкурс                              |                  | подлинник                         | 199               |                   | 3 3          |          |     |
|                     | 4 4                                              |                                                                             | 6773                                                             | <b>Усынин Рев</b> Вал                                                   | лерьевич                             |          | Общий конкурс                              |                  | подлинник                         | 197               |                   | 2 2          |          | _   |
|                     | 5 5                                              |                                                                             | 1593                                                             | Бессмертный Д                                                           | авид Сейра                           | нович    | Общий конкурс                              |                  | подлинник                         | 197               |                   | 2 2          |          |     |
| H                   | 66                                               |                                                                             | 8884                                                             | Гадеева Екатер                                                          | ина Алексе                           | евна     | Общий конкурс                              |                  | подлинник                         | 195               | 1                 | 1 1          |          |     |
|                     | 77                                               |                                                                             | 7063                                                             | Хчдобородова Е                                                          | лизавета М                           | ихайло   | е Общий конкурс                            |                  | подлинник                         | 193               | 1                 | 2 12         |          |     |
| П                   | 88                                               |                                                                             | 11839                                                            | Смирнов Артём                                                           | Сергеевич                            |          | Общий конкурс                              |                  | подлинник                         | 193               |                   | 2 2          |          |     |
| H                   | 9 9                                              |                                                                             | 2140                                                             | Рчденко Юлия И                                                          | вановна                              |          | Общий конкурс                              |                  | подлинник                         | 193               |                   | 11           |          |     |
| H                   | 10 10                                            |                                                                             | 5759                                                             | Леонтьев Валин                                                          | и Федорови                           | <b>4</b> | Общий конкурс                              |                  | подлинник                         | 192               |                   | 2 2          |          |     |
| Π                   | 11 11                                            | /                                                                           | 3340                                                             | Галина Гчльназ                                                          | Азатовна                             |          | Общий конкурс                              |                  | подлинник                         | 191               | 1                 | 1 11         |          |     |
| F                   | 12 12                                            | × .                                                                         | 6018                                                             | Юркина Наталы                                                           | я Дмитриев                           | на       | Общий конкурс                              |                  | подлинник                         | 191               |                   | 5 5          |          | _   |

## Окно со списком конкурсов абитуриента

### 🎇 Список конкурсов абитуриента

|   | 6018 Ю <mark>р</mark> | окина На   | талья Дмитрие       | вна ( | подли | инник)  |             |            | Exc                              | :el       |                |          |           |       |             |    |
|---|-----------------------|------------|---------------------|-------|-------|---------|-------------|------------|----------------------------------|-----------|----------------|----------|-----------|-------|-------------|----|
|   | Приорите              | Код спец.  | Специальность       | Факул | Форма | Форма   | Категория а | ID уч.план | Оценки                           | 1         | Номер контракт | Оплата   | Приз.про: | Место | Всего мес / | C, |
| • | 1                     | 260202     | Технология хлеба,ко | ПТ    | очная | бюджет  | Общий конк  | 6809       | мат*=62; русск=76                | физ=53;   |                |          |           | 8     | 5           |    |
|   | 2                     | 200503     | Стандартизация и се | ПТ    | очная | бюджет  | Общий конк  | 6810       | мат*=62; русск=76                | ; физ=53; |                |          |           | 12    | 5           |    |
|   | 3                     | 260501     | Технология продукт  | ПТ    | очная | бюджет  | Общий конк  | 6820       | мат*=62; русск=76                | ; физ=53; |                |          |           | 42    | 5           |    |
|   | 4                     | 190701     | Организация перево  | AT    | очная | бюджет  | Общий конк  | 6876       | мат*=62; русск=76                | ; физ=53; |                |          |           | 52    | 5           |    |
|   | 5                     | 190702     | Организация и безо  | AT    | очная | бюджет  | Общий конк  | 6877       | мат*=62; русск=76                | ; физ=53; |                |          | Проходит  | 12    | 12          |    |
|   | 6                     | 120303     | Городской кадастр   | AC    | очная | бюджет  | Общий конк  | 6278       | мат*=62; русск=76                | ; физ=53; |                |          |           | 61    | 13          |    |
|   | 7                     | 270115     | Экспертиза и управл | AC    | очная | бюджет  | Общий конк  | ų 6281     | мат*=62; русск=76                | ; физ=53; |                |          |           | 82    | 10          |    |
|   | 8                     | 080401     | Товароведение и эк  | Ком   | очная | бюджет  | Общий конк  | 6372       | мат*=62; обц =72; р              | русск=76; |                |          |           | 44    | 6           |    |
|   | 9                     | 080503     | Антикризисное упра  | Мн    | очная | бюджет  | Общий конк  | g 6192     | мат*=62; общ=72; р               | русск=76; |                |          |           | 79    | 5           |    |
|   | 10                    | 080504     | Государственное и м | ЭиУ   | очная | бюджет  | Общий конк  | ų 6599     | общ*=72; мат=62; р               | русск=76; |                |          |           | 75    | 4           |    |
|   | 11                    | 080105     | Финансы и кредит    | ЭиУ   | очная | бюджет  | Общий конк  | 6578       | мат*=62; о <mark>бщ=72; р</mark> | русск=76; |                |          |           | 124   | 8           |    |
|   | 12                    | 080107     | Налоги и налогообл  | ЭиУ   | очная | бюджет  | Общий конк  | 6582       | мат*=62; общ=72; р               | русск=76; |                |          |           | 69    | 5           |    |
|   | 13                    | 0805026521 | Оценка собственнос  | ЭиП   | очная | бюджет  | Общий конк  | e 6160     | мат*=62 общ=72; р                | русск=76; |                |          |           | 48    | 3           |    |
|   | 14                    | 0805026504 | Экономика и управл  | ПиФ   | очная | бюджет  | Общий конк  | 6491       | мат*=67; общ=72; р               | русск=76; |                |          |           | 100   | 11          |    |
|   | 15                    | 260202     | Технология хлеба,ко | ПТ    | очная | контрак | Общий конк  | ų 6809     | мат*=62; русск=76                | ; физ=53; | 09-65816       | оплачено |           | 1     | 25          | _  |

1.Для передачи в Excel – нажмите кнопку «Excel»

### Список конкурсов абитуриента в Excel

|      | ncrosoft       | Excel - Ki | нигал                  |               |                   |                             |                 |                 |                                         |                 |        |                       |       |            |                             |     |
|------|----------------|------------|------------------------|---------------|-------------------|-----------------------------|-----------------|-----------------|-----------------------------------------|-----------------|--------|-----------------------|-------|------------|-----------------------------|-----|
| :B)  | <u>Ф</u> айл ( | Правка Вн  | ид Вст <u>а</u> вка Фо | рмат          | С <u>е</u> рвис   | Данны                       | іе <u>О</u> кно | <u>С</u> правка |                                         |                 |        |                       |       | Введ       | ите вопр                    | loc |
| 1    | 🞽 🔒            | 3 316      | 3 🕰 🗇 🕰                | *             | - 🕄               | 310                         | - (2 - 1        | 🌏 Σ 🔹           | A A A I A A A A A A A A A A A A A A A A | • 💀 🕜 🖕         |        |                       |       |            |                             |     |
|      |                |            | Arial Cyr              |               | <b>v</b> 10       | - Ж                         | КЦ              |                 | ≣ 🔤 🕎 % 000 ‰ 🗳                         |                 | - 🗞 -  | A -                   |       |            |                             |     |
|      | A1             | -          | fx                     |               |                   |                             |                 |                 |                                         |                 |        | _                     |       |            |                             |     |
|      | A              | В          | С                      | D             | E                 | F                           | G               | Н               |                                         | J               | K      | L                     | М     | N          | 0                           |     |
| 1    |                | Конкурс    | ы абитуриента          | 6018 H        | Оркин             | а Ната                      | лья Дмитр       | оиевна          | (подлинник).                            |                 |        |                       |       |            |                             |     |
| 2    | Дата и         | время: 09. | 03.2010 17:33:22       | 2             |                   |                             |                 |                 |                                         |                 |        |                       |       |            |                             |     |
| 3    |                |            |                        |               |                   |                             |                 |                 |                                         |                 |        |                       |       |            |                             |     |
| 4    | Приоритет      | Кодспец    | Специальность          | Факульте<br>т | форма<br>обучения | Форма<br>финанси<br>рования | Категория абит. | ID уч.плана     | Оценки                                  | Номер контракта | Оплата | Приз.про зо<br>ждения | Место | Всего мест | Сумма с<br>учетом<br>границ | п   |
| 5    | 1              | 260202     | Технология хлеба,      | ПТ            | очная             | бюджет                      | Общий конк      | 6809            | мат*=62; русск=76; физ=53;              | 5               | 0      |                       | 8     | 5          | 191                         |     |
| 6    | 2              | 200503     | Стандартизация и       | пт            | очная             | бюджет                      | Общий конк      | 6810            | мат*=62; русск=76; физ=53;              |                 | 0      |                       | 12    | 5          | 191                         |     |
| 7    | 3              | 260501     | Технология продук      | √ПТ           | очная             | бюджет                      | Общий конк      | 6820            | мат*=62; русск=76; физ=53;              |                 | 0      |                       | 42    | 5          | 191                         |     |
| 8    | 4              | 190701     | Организация переі      | AT            | очная             | бюджет                      | Общий конк      | 6876            | мат*=62; русск=76; физ=53;              |                 | 0      |                       | 52    | 5          | 191                         |     |
| 9    | 5              | 190702     | Организация и без      | AT            | очная             | бюджет                      | Общий конк      | 6877            | мат*=62; русск=76; физ=53;              |                 | 0      | Проходит              | 12    | 12         | 191                         |     |
| 10   | 6              | 120303     | Городской кадастр      | AC            | очная             | бюджет                      | Общий конк      | 6278            | мат*=62; русск=76; физ=53;              |                 | 0      |                       | 61    | 13         | 191                         |     |
| 11   | 7              | 270115     | Экспертиза и упра      | AC            | очная             | бюджет                      | Общий конк      | 6281            | мат*=62; русск=76; физ=53;              |                 | 0      |                       | 82    | 10         | 191                         |     |
| 12   | 8              | 80401      | Товароведение и :      | Ком           | очная             | бюджет                      | Общий конк      | 6372            | мат*=62; общ=72; русск=76;              | 23              | 0      |                       | 44    | 6          | 210                         |     |
| 13   | 9              | 80503      | Антикризисное уп       | Мн            | очная             | бюджет                      | Общий конк      | 6192            | мат*=62; общ=72; русск=76;              | 23              | 0      |                       | 79    | 5          | 210                         |     |
| 14   | 10             | 80504      | Государственное        | ЭиУ           | очная             | бюджет                      | Общий конк      | 6599            | общ*=72; мат=62; русск=76;              |                 | 0      |                       | 75    | 4          | 210                         |     |
| 15   | 11             | 80105      | Финансы и кредит       | ЭиУ           | очная             | бюджет                      | Общий конк      | 6578            | мат*=62; общ=72; русск=76;              | l l             | 0      |                       | 124   | 8          | 210                         |     |
| 16   | 12             | 80107      | Налоги и налогооб.     | ЭиУ           | очная             | бюджет                      | Общий конк      | 6582            | мат*=62; общ=72; русск=76;              |                 | 0      |                       | 69    | 5          | 210                         |     |
| 17   | 13             | 8,05E+10   | Оценка собственн       | ЭиП           | очная             | бюджет                      | Общий конк      | 6160            | мат*=62; общ=72; русск=76;              |                 | 0      |                       | 48    | 3          | 210                         |     |
| 18   | 14             | 805026504  | Экономика и упра       | пиΦ           | очная             | бюджет                      | Общий конк      | 6491            | мат*=62; общ=72; русск=76;              | 53              | 0      |                       | 100   | 11         | 210                         |     |
| 19   | 15             | 260202     | Технология хлеба,      | ПТ            | очная             | контрак                     | Общий конк      | 6809            | мат*=62; русск=76; физ=53;              | 09-65816        | 1      |                       | 1     | 25         | 191                         | L   |
| 20   |                |            |                        |               |                   |                             |                 |                 |                                         |                 |        |                       |       |            |                             |     |
| 14   | + H \J         | Лист1/     |                        |               | NC .              |                             |                 |                 |                                         | <               |        |                       |       |            |                             |     |
| Гото | во             |            |                        |               |                   |                             |                 |                 |                                         |                 |        |                       |       |            |                             |     |

| Сформировать Ехсе! Итоги Поиск абитуриента Конкурсы абитуриента                                                                                                    |                                                                                                    |                                                                                                    |                                                                                                    |                                                                                                    |              |                                                                                                    |
|----------------------------------------------------------------------------------------------------|----------------------------------------------------------------------------------------------------|----------------------------------------------------------------------------------------------------|----------------------------------------------------------------------------------------------------|----------------------------------------------------------------------------------------------------|--------------|----------------------------------------------------------------------------------------------------|
|                                                                                                    |                                                                                                    |                                                                                                    |                                                                                                    |                                                                                                    |              |                                                                                                    |
|                                                                                                    |                                                                                                    |                                                                                                    |                                                                                                    |                                                                                                    |              |                                                                                                    |
| Факультет Хвтотракторный                                                                                                    | • Бюджет                                                                                                    | Подлинник                                                                                                    | Рассчитывать                                                                                                    | все формы обучения                                                                                                    |              |                                                                                                    |
| Форма обучения очная 🗾                                                                                                    |                                                                                                    | ( BCe                                                                                                    | ]                                                                                                    |                                                                                                    |              |                                                                                                    |
| 🔽 Все специальности факультета (записывать в файлы Excel)                                                                                                    | Г Только с полн                                                                                                    | ым комплектом г                                                                                                    | юложительных оцен                                                                                                  | ок                                                                                                    |              |                                                                                                    |
| 🦵 Все факультеты (записывать в файлы xcel)                                                                                                    | I олько с приз                                                                                                    | наком зачислени:                                                                                                    | я                                                                                                    |                                                                                                    |              |                                                                                                    |
| Зачисленных со всех факультетов в один файл Excel                                                                                                    | 🥅 Только с 1 при                                                                                                    | юритетом                                                                                                    |                                                                                                    |                                                                                                    |              |                                                                                                    |
| Расчитано (1) 09.03.2010 17:01:54                                                                                                    |                                                                                                    |                                                                                                    |                                                                                                    |                                                                                                    |              |                                                                                                    |
| Специальности                                                                                                    |                                                                                                    |                                                                                                    |                                                                                                    |                                                                                                    |              |                                                                                                    |
| Код спец. Название спец. Ка назван Год нача ID уч.плана                                                                                                    | Период обуч.(/ Колич.аб.                                                                                                    | Колич. (контр К                                                                                                    | Колич.(бюд) Колич.(                                                                                                | портал тип спец.                                                                                                    | Бюд.мест К   | онт.мес                                                                                                    |
| 19050062 Эксплуатация транспортных сведств СиДСМ 2009 6871                                                                                                    | 4                                                                                                    | 3 3                                                                                                    | 0                                                                                                    | 0 направление                                                                                                    | 0            | 10                                                                                                    |
| 190501 Автомобили и автомобильное хозяйств Автотр 2009 68/3                                                                                                    | 5 4                                                                                                    | 28 65                                                                                                    | 363                                                                                                    | 1 специальнос                                                                                                    | 15           | 25                                                                                                    |
| 190603 Сервис транспортных и технологически Автотр 2009 6874                                                                                                    | 5 4.                                                                                                    | 3Z 04<br>01 15                                                                                                    | 378                                                                                                    | І специальнос                                                                                                    | 20           | 20                                                                                                    |
| 190701 Поганизация перевозок и иправление и ЗАТ 2009 6876                                                                                                    | 5 3                                                                                                    | ng 47                                                                                                    | 262                                                                                                    | О специальнос                                                                                                    | 5            | 35                                                                                                    |
| ▶ 190702 Организация и безопасность движения ЗАТ 2009 6877                                                                                                    | 5 2                                                                                                    | 72 21                                                                                                    | 251                                                                                                    | 0 специальнос                                                                                                    | 12           | 13                                                                                                    |
|                                                                                                    | 9.54 9.55                                                                                                    |                                                                                                    | 070.7540                                                                                                    |                                                                                                    | 0.075        | <u> </u>                                                                                                    |
| Специальность: 190702 : ЭАТ : Организация и безопасность двужения(8877)                                                                                                    |                                                                                                    |                                                                                                    |                                                                                                    |                                                                                                    |              |                                                                                                    |
| Кол.мест: бюджет=12, бюдж.доп.=0, контракт=13, контр.доп.=0, губернат.набор=0<br>Возможный диапазон проходного балда:191—195                                                                                                    | J, целевой набор=U                                                                                                    |                                                                                                    |                                                                                                    |                                                                                                    |              |                                                                                                    |
|                                                                                                    |                                                                                                    |                                                                                                    |                                                                                                    |                                                                                                    |              |                                                                                                    |
|                                                                                                    |                                                                                                    |                                                                                                    |                                                                                                    |                                                                                                    |              |                                                                                                    |
| В заголовках предметов указаны минимально допустимые баллы                                                                                                    | [                                                                                                    |                                                                                                    |                                                                                                    |                                                                                                    |              |                                                                                                    |
| В заголовках предметов указаны минимально допустимые баллы N Позиция в рейтинге Код абитурие ФИО                                                                                                    | Категория абитуриента                                                                                                    | Документ                                                                                                    | Сумма баллов                                                                                                    | Приорит Проходит п                                                                                                    | о приоритету | и Мест 🔨                                                                                                    |
| В заголовках предметов указаны минимально допустимые баллы           N         Позиция в рейтинге         Код абитурие         ФИО           1         1         7377         Мыльников Виталий Сергееван                                                                                                    | Категория абитуриента<br>Общий конкурс                                                                                                    | Документ<br>подлинник                                                                                                    | Сумма баллов<br>216<br>200                                                                                         | Приорит Проходит п<br>1 1                                                                                                    | о приоритету | и Мест 🔨<br>архи                                                                                                    |
| В заголовках предметов указаны минимально допустимые баллы           N         Позиция в рейтинге         Код абитурие         ФИО           1         1         7377         Мыльников Виталий Сергеевич           2         2         11219         Бусел Мариана Алексеевна           3         2         9504         Виталий                                                                                                    | Категория абитуриента<br>Общий конкурс<br>Общий конкурс                                                                                                    | Документ<br>подлинник<br>подлинник                                                                                                    | Сумма баллов<br>216<br>200<br>199                                                                                  | Приорит Проходит п<br>1 1<br>2 2                                                                                                    | о приоритету | и Мест 🔨<br>архи<br>архи                                                                                                    |
| В заголовках предметов указаны минимально допустимые баллы           N         Позиция в рейтинге         Код абитурие         ФИО           1         1         7377         Мыльников Виталий Сергеевич           2         2         11219         Бусел Мариана Алексеевна           3         3         8584         Попович Яна Вячеславовна                                                                                                    | Категория абитуриента<br>Общий конкурс<br>Общий конкурс<br>Общий конкурс                                                                                                    | Документ<br>подлинник<br>подлинник<br>подлинник                                                                                          | Сумма баллов<br>216<br>200<br>199<br>197                                                                           | Приорит Проходит п<br>1 1<br>2 2<br>3 3<br>2 2                                                                                                    | о приоритету | н Мест 🔨<br>архи<br>архи<br>архи<br>архи                                                                                                    |
| В заголовках предметов указаны минимально допустимые баллы           N         Позиция в рейтинге         Код абитурие         ФИО           1         1         7377         Мыльников Виталий Сергеевич           2         2         11219         Бусел Мариана Алексеевна           3         3         8584         Попович Яна Вячеславовна           4         4         6773         Усынин Лев Валерьевич           5         1593         Бессмертный Лавия Сейранович                                                                                                    | Категория абитуриента<br>Общий конкурс<br>Общий конкурс<br>Общий конкурс<br>Общий конкурс<br>Общий конкурс                                                                                                    | Документ<br>подлинник<br>подлинник<br>подлинник<br>подлинник                                                                             | Сумма баллов<br>216<br>200<br>199<br>197<br>197                                                                    | Приорит Проходит п<br>1 1<br>2 2<br>3 3<br>2 2<br>2 2<br>2 2                                                                                                    | о приоритету | н Мест 🔨<br>архи<br>архи<br>архи<br>архи<br>архи                                                                                                    |
| В заголовках предметов указаны минимально допустимые баллы           N         Позиция в рейтинге         Код абитурие         ФИО           1         1         7377         Мыльников Виталий Сергееван           2         2         11219         Бусел Мариана Алексеевна           3         3         8584         Попович Яна Вячеславовна           4         4         6773         Усынин Лев Валерьевич           5         5         1593         Бессмертный Давид Сейранович           6         6         8884         Гадеева Екатерина Алексеевна                                                                                                    | Категория абитуриента<br>Общий конкурс<br>Общий конкурс<br>Общий конкурс<br>Общий конкурс<br>Общий конкурс<br>Общий конкурс                                                                                                    | Документ<br>подлинник<br>подлинник<br>подлинник<br>подлинник<br>подлинник                                                                | Сумма баллов<br>216<br>200<br>199<br>197<br>197<br>195                                                             | Приорит Проходит п<br>1 1<br>2 2<br>3 3<br>2 2<br>2 2<br>2 2<br>1 1                                                                                                    | о приоритету | Мест                                                                                                    |
| В заголовках предметов указаны минимально допустимые баллы           N         Позиция в рейтинге         Код абитурие         ФИО           1         1         7377         Мыльников Виталий Сергеевич           2         2         11219         Бусел Мариана Алексеевна           3         3         8584         Попович Яна Вячеславовна           4         4         6773         Усынин Лев Валерьевич           5         5         1593         Бессмертный Давид Сейранович           6         6         8884         Гадеева Екатерина Алексеевна           7         7         7063         Худобородова Елизавета Михайло                                                                                                    | Категория абитуриента<br>Общий конкурс<br>Общий конкурс<br>Общий конкурс<br>Общий конкурс<br>Общий конкурс<br>Общий конкурс                                                                                                    | Документ<br>подлинник<br>подлинник<br>подлинник<br>подлинник<br>подлинник<br>подлинник                                                   | Сумма баллов<br>216<br>200<br>199<br>197<br>197<br>197<br>195<br>193                                               | Приорит Проходит п<br>1 1<br>2 2<br>3 3<br>2 2<br>2 2<br>2 2<br>1 1<br>12 12                                                                                           | о приоритету | <ul> <li>Мест </li> <li>архи</li> <li>архи</li> <li>архи</li> <li>архи</li> <li>архи</li> <li>архи</li> <li>архи</li> <li>архи</li> <li>архи</li> <li>архи</li> </ul>                                                                                                    |
| В заголовках предметов указаны минимально допустимые баллы           N         Позиция в рейтинге         Код абитурие         ФИО           1         1         7377         Мыльников Виталий Сергеевич           2         2         11219         Бусел Мариана Алексеевна           3         3         8584         Попович Яна Вячеславовна           4         4         6773         Усынин Лев Валерьевич           5         5         1593         Бессмертный Давид Сейранович           6         6         8884         Гадеева Екатерина Алексеевна           7         7         7063         Худобородова Елизавета Михайло           8         11839         Смирнов Артём Сергеевич                                                                                                    | Категория абитуриента<br>Общий конкурс<br>Общий конкурс<br>Общий конкурс<br>Общий конкурс<br>Общий конкурс<br>Общий конкурс<br>20 бщий конкурс<br>Общий конкурс                                                                                          | Документ<br>подлинник<br>подлинник<br>подлинник<br>подлинник<br>подлинник<br>подлинник<br>подлинник                                      | Сумма баллов<br>216<br>200<br>199<br>197<br>197<br>197<br>195<br>193<br>193                                        | Приорит Проходит п<br>1 1<br>2 2<br>3 3<br>2 2<br>2 2<br>2 2<br>1 1<br>12 12<br>2 2                                                                                    | о приоритету | Мест                                                                                                    |
| В заголовках предметов указаны минимально допустимые баллы           N         Позиция в рейтинге         Код абитурие         ФИО           1         1         7377         Мыльников Виталий Сергеевич           2         2         11219         Бусел Мариана Алексеевна           3         3         8584         Попович Яна Вячеславовна           4         4         6773         Усынин Лев Валерьевич           5         5         1593         Бессмертный Давид Сейранович           6         6         8884         Гадеева Екатерина Алексеевна           7         7         7063         Худобородова Елизавета Михайлологович           8         11839         Смирнов Артём Сергеевич           9         9         2         2                                                                                                    | Категория абитуриента<br>Общий конкурс<br>Общий конкурс<br>Общий конкурс<br>Общий конкурс<br>Общий конкурс<br>Общий конкурс<br>Общий конкурс<br>Общий конкурс<br>Общий конкурс                                                                           | Документ<br>подлинник<br>подлинник<br>подлинник<br>подлинник<br>подлинник<br>подлинник<br>подлинник                                      | Сумма баллов<br>216<br>200<br>199<br>197<br>197<br>195<br>193<br>193                                               | Приорит Проходит п<br>1 1<br>2 2<br>3 3<br>2 2<br>2 2<br>2 2<br>1 1<br>12<br>12<br>2 2                                                                                 | о приоритету | Мест <                                                                                                    |
| В заголовках предметов указаны минимально допустимые баллы           N         Позиция в рейтинге         Код абитурие         ФИО           1         1         7377         Мыльников Виталий Сергеевич           2         2         11219         Бусел Мариана Алексеевна           3         3         8584         Попович Яна Вячеславовна           4         4         6773         Усынин Лев Валерьевич           5         5         1593         Бессмертный Давид Сейранович           6         6         8884         Гадеева Екатерина Алексеевна           7         7         7063         Худобородова Елизавета Михайлов           8         11839         Смирнов Артём Сергеевич           9         9         2         10         10                                                                                                    | Категория абитуриента<br>Общий конкурс<br>Общий конкурс<br>Общий конкурс<br>Общий конкурс<br>Общий конкурс<br>Общий конкурс<br>Общий конкурс<br>Общий конкурс                                                                                            | Документ<br>подлинник<br>подлинник<br>подлинник<br>подлинник<br>подлинник<br>подлинник<br>подлинник                                      | Сумма баллов<br>216<br>200<br>199<br>197<br>197<br>197<br>195<br>193<br>193                                        | Приорит Проходит п<br>1 1<br>2 2<br>3 3<br>2 2<br>2 2<br>1 2<br>1 1<br>12 12<br>2 2<br>1 2<br>2 2<br>1 1<br>1 2<br>2 2<br>1 2<br>1                                     | о приоритету | Мест                                                                                                    |
| В заголовках предметов указаны минимально допустимые баллы           N         Позиция в рейтинге         Код абитурие         ФИО           1         1         7377         Мыльников Виталий Сергеевич           2         2         11219         Бусел Мариана Алексеевна           3         3         8584         Попович Яна Вячеславовна           4         4         6773         Усынин Лев Валерьевич           5         5         1593         Бессмертный Давид Сейранович           6         6         8884         Гадеева Екатерина Алексеевна           7         7         7063         Худобородова Елизавета Михайлоллы           9         9         2         10         10           11         1         3         ДЛЯ ПОЛУЧЕНИЯ И                                                                                                    | Категория абитуриента<br>Общий конкурс<br>Общий конкурс<br>Общий конкурс<br>Общий конкурс<br>Общий конкурс<br>Общий конкурс<br>Общий конкурс<br>Пбщий конкурс<br>Пбщий конкурс                                                                           | Документ<br>подлинник<br>подлинник<br>подлинник<br>подлинник<br>подлинник<br>подлинник<br>подлинник                                      | Сумма баллов<br>216<br>200<br>199<br>197<br>197<br>195<br>193<br>193<br>193                                        | Приорит Проходит п<br>1 1<br>2 2<br>3 3<br>2 2<br>2 2<br>1 1<br>12 12<br>2 2<br>10<br>12 12<br>2 2<br>10<br>10<br>10<br>10<br>10<br>10<br>10<br>10<br>10<br>10         | о приоритету | <ul> <li>Мест </li> <li>архи</li> <li>архи</li> </ul>                                                                                                    |
| В заголовках предметов указаны минимально допустимые баллы           N         Позиция в рейтинге         Код абитурие         ФИО           1         1         7377         Мыльников Виталий Сергеевич           2         2         11219         Бусел Мариана Алексеевна           3         3         8584         Попович Яна Вячеславовна           4         4         6773         Усынин Лев Валерьевич           5         5         1593         Бессмертный Давид Сейранович           6         6         8884         Гадеева Екатерина Алексеевна           7         7         7063         Худобородова Елизавета Михайло           8         11839         Смирнов Артём Сергеевич           9         2         10         10         5           11         11         3         ДЛЯ ПОЛУЧЕНИЯ И           ▶         12         12         6  | Категория абитуриента<br>Общий конкурс<br>Общий конкурс<br>Общий конкурс<br>Общий конкурс<br>Общий конкурс<br>Общий конкурс<br>Общий конкурс<br>Общий конкурс<br>Пощий конкурс                                                                           | Документ<br>подлинник<br>подлинник<br>подлинник<br>подлинник<br>подлинник<br>подлинник<br>подлинник                                      | Сумма баллов<br>216<br>200<br>199<br>197<br>197<br>197<br>195<br>193<br>193<br>193<br>200<br>193                   | Приорит Проходит п<br>1 1<br>2 2<br>3 3<br>2 2<br>2 2<br>1 1<br>12 12<br>2 2<br>1 1<br>12 12<br>2 2<br>1 1<br>12 12<br>2 2<br>1 1<br>12 12<br>2 2<br>1 1<br>1 2<br>1 2 | о приоритету | <ul> <li>Мест </li> <li>архи</li> <li>архи</li> </ul>                                                                                                    |
| В заголовках предметов указаны минимально допустимые баллы           N         Позиция в рейтинге         Код абитурие         ФИО           1         1         7377         Мыльников Виталий Сергеевич           2         2         11219         Бусел Мариана Алексеевна           3         3         8584         Попович Яна Вячеславовна           4         4         6773         Усынин Лев Валерьевич           5         5         1593         Бессмертный Давид Сейранович           6         6         8884         Гадеева Екатерина Алексеевна           7         7         7063         Худобородова Елизавета Михайло           8         11839         Смионов Аотём Сергеевич           9         2         10         10         5           11         11         3         ДЛЯ ПОЛУЧЕНИЯ И           12         12         6         ВЫ | Категория абитуриента<br>Общий конкурс<br>Общий конкурс<br>Общий конкурс<br>Общий конкурс<br>Общий конкурс<br>Общий конкурс<br>Общий конкурс<br>Общий конкурс<br>Побщий конкурс<br>Побщий конкурс<br>Общий конкурс                                       | Документ<br>подлинник<br>подлинник<br>подлинник<br>подлинник<br>подлинник<br>подлинник<br>подлинник<br>водлинник<br>подлинник<br>КТ МЕНН | Сумма баллов<br>216<br>200<br>199<br>197<br>197<br>195<br>193<br>193<br>193<br>193<br>СТАМ И СІ<br>0 «ИТОГИ        | Приорит Проходит п<br>1 1<br>2 2<br>3 3<br>2 2<br>2 2<br>1 1<br>12 12<br>2 2<br>10<br>10<br>10<br>10<br>10<br>10<br>10<br>10<br>10<br>10                               | оприоритету  | мест <                                                                                                    |
| В заголовках предметов указаны минимально допустимые баллы           N         Позиция в рейтинге         Код абитурие         ФИО           1         1         7377         Мыльников Виталий Сергеевич           2         2         11219         Бусел Мариана Алексеевна           3         3         8584         Попович Яна Вячеславовна           4         4         6773         Усынин Лев Валерьевич           5         5         1593         Бессмертный Давид Сейранович           6         6         8884         Гадеева Екатерина Алексеевна           7         7         7063         Худобородова Елизавета Михайло           8         11         83         Смирнов Артём Сергеевич           9         9         2         10         10           12         12         6         ДЛЯ ПОЛУЧЕНИЯ И                                      | Категория абитуриента<br>Общий конкурс<br>Общий конкурс<br>Общий конкурс<br>Общий конкурс<br>Общий конкурс<br>Общий конкурс<br>Общий конкурс<br>Общий конкурс<br>Побщий конкурс<br>Побщий конкурс<br>Общий конкурс<br>Общий конкурс                      | Документ<br>подлинник<br>подлинник<br>подлинник<br>подлинник<br>подлинник<br>подлинник<br>подлинник<br>водлинник<br>подлинник<br>КНОПКИ  | Сумма баллов<br>216<br>200<br>199<br>197<br>197<br>195<br>193<br>193<br>193<br>0 «Итоги                            | Приорит Проходит п<br>1 1<br>2 2<br>3 3<br>2 2<br>2 2<br>1 1<br>12 12<br>2 2<br>1ециальн<br>1»                                                                         | о приоритету | мест <                                                                                                    |
| В заголовках предметов указаны минимально допустимые баллы           N         Позиция в рейтинге         Код абитурие         ФИО           1         1         7377         Мыльников Виталий Сергеевич           2         2         11219         Бусел Мариана Алексеевна           3         3         8584         Попович Яна Вячеславовна           4         4         6773         Усынин Лев Валерьевич           5         5         1593         Бессмертный Давид Сейранович           6         6         8884         Гадеева Екатерина Алексеевна           7         7         7063         Худобородова Елизавета Михайло В           9         2         10         10         5           11         11         3         ДЛЯ ПОЛУЧЕНИЯ И           ВЫ         11         3         ДЛЯ ПОЛУЧЕНИЯ И                                            | Категория абитуриента<br>Общий конкурс<br>Общий конкурс<br>Общий конкурс<br>Общий конкурс<br>Общий конкурс<br>Общий конкурс<br>Общий конкурс<br>Побщий конкурс<br>Побщий конкурс<br>Побщий конкурс<br>Побщий конкурс<br>Побщий конкурс<br>Побщий конкурс | Документ<br>подлинник<br>подлинник<br>подлинник<br>подлинник<br>подлинник<br>подлинник<br>подлинник<br>модлинник<br>КТ МЕНН<br>КНОПКУ    | Сумма баллов<br>216<br>200<br>199<br>197<br>197<br>195<br>193<br>193<br>193<br>200<br>199<br>СТАМ И СІ<br>0 «ИТОГИ | Приорит Проходит п<br>1 1<br>2 2<br>3 3<br>2 2<br>2 2<br>1 1<br>12 12<br>2 2<br>10<br>12 12<br>2 2<br>10<br>10<br>10<br>10<br>10<br>10<br>10<br>10<br>10<br>10         | о приоритету | <ul> <li>Мест </li> <li>архи</li> <li>архи</li>     &lt;</ul> |

<

## Итоги рейтинга по факультетам и специальностям

🎇 Проходные баллы и свободные места Сформировать Excel Бюджет С Контракт С Все С Копии (+ подлиники) Подлинники Bce 3.Вывод в Кафедра специальност Форма Финан Тип конк ID уч.плана | пери(Прох, Прох, Прох, Всег(Полупроход.не зач. Фак Код спец Форма **Excel** AK ГиГПС 15080062 Гидравлическ бюджет 6252 4 0 161 55 2 29 0 очная подлинны AK ГиГПС 150802 6253 5 171 52 0 4 101 0 Гидравлическ бюджет очная подлинны 20 AK 0 0 5 очная AK 0 13 0 очная 1.Выберите нужные итоги и нажмите «Сформировать» 12 AK 0 0 очная 2 13 AK 0 очная 10 AK ΠΑμΑΥ 160801 6258 5 0 185 64 39 Ракетостроен бюджет очная подлинны 🌃 Список полей AK n, очная 2. Нажав правую кнопку мыши AK ЛA очная Фиксированные колонки 0 AC BB очная и выбрав «Настройка» ✔ Фак. AC очная ГΩ Форма обчч. Получим окно для настройки итоговой AC очная ГΩ 🗸 Кафедра AC очная ГΩ Код спец. таблицы Специальность AC CK очная Форма финанс. AC 225 СКиИС 270102 6285 5 0 74 Промышленно бюджет 1 13 очная подлинны Тип конкчоса AC 270205 5 202 52 ID чч.плана СКиИС Автомобильнь бюджет 6284 0 66 1 очная подлинны период обуч. 64 AC 5 198 270106 6286 0 66 3 Стр мат Производство бюджет очная подлинны Прох.льгота AC ТГСиВ 270109 6289 5 0 208 74 3 35 Теплогазосна бюджет очная подлинны Прох.балл Прох профилир. AC 5 тсп 270102 6290 0 0 0 0 очная Промышленно бюджет подлинны Проходной приоритет AT 4 19010062 6865 0 169 60 12 Наземные тра бюджет очная Автом подлинны Всего полупрох. 5 184 AT 190201 Автомобиле-и бюджет 6866 0 60 1 92 Полупроход.не зач. очная Автом подлинны Полупроход.не зач.на бюд. 6872 9 AT 19050062 4 0 176 64 3 Эксплуатация бюджет очная Автотр подлинны Занято AT 190601 6873 5 0 190 64 1 83 Автотр Автомобили и бюджет очная подлинны Свободно 5 Верхняя граница AT 190603 6874 0 188 60 1 100 очная Автотр Сервис трансг бюджет подлинны Мест всего 165 47 51 AT ДBC 14050062 6863 4 0 7 Энергомашин бюджет очная подлинны Кол.абит. ДBC AT 140501 Двигатели вні бюджет 6864 5 0 173 63 8 25 Кол.1 конкур... очная подлинны 🗸 Забрали документы 5 170 27 AT СиДСМ 190202 6867 0 62 Многоцелевы бюджет очная подлинны Конкурс AT СиДСМ 190205 6869 5 0 176 62 3 38 Подъемно-тра бюджет очная подлинны Колич.предметов Средний балл <

### 📷 Рейтинг по факультетам ver-2.0 (59) от 24.08.2009

| Сформироват                                                                                                    | ь Excel Итоги Поискабитуриента       | Конкурсы а | абитуриента | i i  |                                              |                                            |                                 |               |          |            |  |  |  |
|----------------------------------------------------------------------------------------------------|--------------------------------------|------------|-------------|------|----------------------------------------------|--------------------------------------------|---------------------------------|---------------|----------|------------|--|--|--|
|                                                                                                    | Q <b>Q</b>                           |            |             |      |                                              |                                            |                                 |               |          |            |  |  |  |
| Факультет 🛛                                                                                                    | Автотрактерный                       |            |             | •    | <ul> <li>Бюджет</li> <li>Контракт</li> </ul> | <ul> <li>Подлинник</li> <li>Все</li> </ul> | Рассчитывать все формы обучения |               |          |            |  |  |  |
| Форма обучения     Очная     Очная     Очная     Очная     Очная     Очная     Очная     Очная     Очная     Очная     Очная     Очная     Очная     Очная     Очная     Очная     Опостранати (записывать с файлы Excel)     Опостранати (записывать с файлы Excel)     Опостранати (записывать в файлы Excel)     Опостранати (записывать в файлы Excel)     Опостранати (записывать в файлы Excel)     Опостранати (записывать в файлы Excel)     Опостранати (записывать в файлы Excel)     Опостранати (записывать в файлы Excel     Опостранати (записывать в файлы Excel     Опост |                                      |            |             |      |                                              |                                            |                                 |               |          |            |  |  |  |
| Специально                                                                                                    | ости                                 |            |             | Лпя  |                                              | а абитуи                                   | лиентов                         |               |          |            |  |  |  |
| Код спец.                                                                                                    | Название спец.                       | Кр.назван  |             |      |                                              |                                            |                                 |               | Бюд.мест | Конт.мес 🔥 |  |  |  |
| 19050062                                                                                                    | Эксплуатация транспортных средств    | СиДСМ      |             |      |                                              |                                            |                                 | e             | 0        | 10         |  |  |  |
| 190601                                                                                                    | Автомобили и автомобильное хозяйств  | Автотр     | 2009        | 6873 | 5 4                                          | 128 60                                     | 363                             | г специальнос | 15       | 25         |  |  |  |
| 190603                                                                                                    | Сервис транспортных и технологически | Автотр     | 2009        | 6874 | 5 4                                          | 132 54                                     | 378                             | 1 специальнос | 20       | 20         |  |  |  |

|   | 190603 | Сервис транспортных и технологически | Автотр | 2009 | 6874 | 5 | 432 | 54 | 378 | 1 специальнос | 20 |
|---|--------|--------------------------------------|--------|------|------|---|-----|----|-----|---------------|----|
|   | 190603 | Сервис транспортных и технологически | СиДСМ  | 2009 | 6870 | 5 | 191 | 15 | 176 | 0 специальнос | 8  |
|   | 190701 | Организация перевозок и управление   | ЭАТ    | 2009 | 6876 | 5 | 309 | 47 | 262 | 0 специальнос | 5  |
| D | 190702 | Организация и безопасность движени:  | ЭАТ    | 2009 | 6877 | 5 | 272 | 21 | 251 | 0 специальнос | 12 |
|   | 28     |                                      |        |      |      |   |     |    |     |               |    |

Специальность: 190702 : ЭАТ : Организация и безопасность движения(6877) Кол.мест: бюджет=12, бюдж.доп.=0, контракт=13, контр.доп.=0, губернат.набор=0, целевой набор=0 Возможный диапазон проходного балла:191...195

#### В заголовках предметов указаны минимально допустимые баллы

|   | N  | Позиция в рейтинге | Код абитурие | ФИО                             | Категория абитуриента | Документ  | Сумма баллов | Приорит | Проходит по приоритету | Мест 🔨 |
|---|----|--------------------|--------------|---------------------------------|-----------------------|-----------|--------------|---------|------------------------|--------|
|   | 1  | 1                  | 7377         | Мыльников Виталий Сергеевич     | Общий конкурс         | подлинник | 216          | 1       | 1                      | архи   |
|   | 2  | 2                  | 11219        | Бусел Мариана Алексеевна        | Общий конкурс         | подлинник | 200          | 2       | 2                      | архи   |
|   | 3  | 3                  | 8584         | Попович Яна Вячеславовна        | Общий конкурс         | подлинник | 199          | 3       | 3                      | архи   |
|   | 4  | 4                  | 6773         | Усынин Лев Валерьевич           | Общий конкурс         | подлинник | 197          | 2       | 2                      | архи   |
|   | 5  | 5                  | 1593         | Бессмертный Давид Сейранович    | Общий конкурс         | подлинник | 197          | 2       | 2                      | архи   |
|   | 6  | 6                  | 8884         | Гадеева Екатерина Алексеевна    | Общий конкурс         | подлинник | 195          | 1       | 1                      | архи   |
|   | 7  | 7                  | 7063         | Худобородова Елизавета Михайлов | Общий конкурс         | подлинник | 193          | 12      | 12                     | архи   |
|   | 8  | 8                  | 11839        | Смирнов Артём Сергеевич         | Общий конкурс         | подлинник | 193          | 2       | 2                      | архи   |
|   | 9  | 9                  | 2140         | Руденко Юлия Ивановна           | Общий конкурс         | подлинник | 193          | 1       | 1                      | архи   |
|   | 10 | 10                 | 5759         | Леонтьев Вадим Федорович        | Общий конкурс         | подлинник | 192          | 2       | 2                      | архи   |
|   | 11 | 11                 | 3340         | Галина Гульназ Азатовна         | Общий конкурс         | подлинник | 191          | 11      | 11                     | архи   |
| • | 12 | 12                 | 6018         | Юркина Наталья Дмитриевна       | Общий конкурс         | подлинник | 191          | 5       | 5                      | архи   |

\_ 0

15 35 13 📷 Поиск

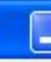

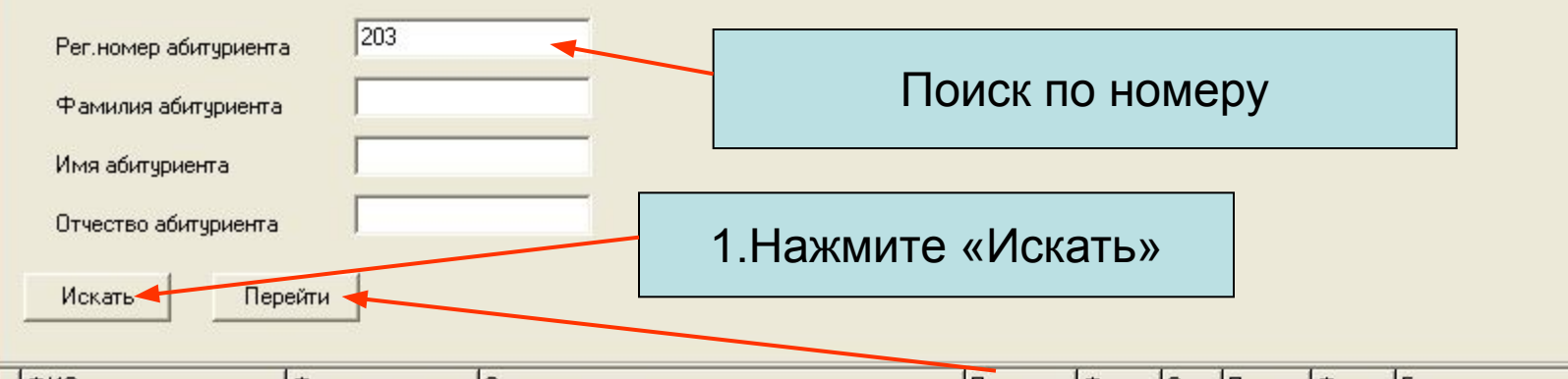

|   | ФИО                    | Факультет        | Специальности | Специальность Пр                          |                                               | Финанс              | Опла | Приория | Форма | Баллы         |                  | Дл.обучен |  |  |  |  |
|---|------------------------|------------------|---------------|-------------------------------------------|-----------------------------------------------|---------------------|------|---------|-------|---------------|------------------|-----------|--|--|--|--|
| ) | Бобровский Владимир Иг | Автотракторный   | Автомобиле- и | Автомобиле- и тракторостроение (Автом)    |                                               |                     | 0    | 1       | очная | мат:66(ЕГЭ-74 | 00001706309)pyc  |           |  |  |  |  |
|   | Бобровский Владимир Иг | Автотракторный   | Подъемно-тра  | одъемно-транспортные, строительные, дорож |                                               |                     | n    | 2       | 00490 | Mat 66(EF3.74 | 00001706309)ouc  | 8         |  |  |  |  |
|   | Бобровский Владимир Иг | Аэрокосмический  | Подъемно-тра  | одъемно-транспортные, строительные, дорож |                                               |                     |      |         |       |               |                  |           |  |  |  |  |
|   | Бобровский Владимир Иг | Автотракторный   | Сервис трансп | юртных и технологических машин            | <ul> <li>Z.Быберите нужный конкурс</li> </ul> |                     |      |         |       |               |                  |           |  |  |  |  |
|   | Бобровский Владимир Иг | Автотракторный   | Сервис трансп | юртных и технологических машин            |                                               | и нажмите «Перейти» |      |         |       |               |                  |           |  |  |  |  |
|   | Бобровский Владимир Иг | Автотракторный   | Многоцелевые  | е гусеничные и колесные машинь            |                                               |                     | na   |         |       | (Teper        |                  |           |  |  |  |  |
|   | Бобровский Владимир Иг | Автотракторный   | Двигатели вну | ,треннего сгорания (ДВС)                  | 0                                             | бюджет              | 0    | 7       | очная | мат:66(ЕГЭ-74 | 00001706309)pyc  | 8         |  |  |  |  |
|   | Бобровский Владимир Иг | Аэрокосмический  | Гидравлическ  | Цайданни                                  |                                               |                     |      |         |       | -             | 00001706309)pyc  |           |  |  |  |  |
|   | Бобровский Владимир Иг | Автотракторный   | Автомобили и  | паиденны                                  |                                               | исо                 | K KC | энку    | pcor  | 3             | 00001706309)pyc  |           |  |  |  |  |
|   | Бобровский Владимир Иг | Аэрокосмический  | Самолето- и в | а                                         | биту                                          | битуриента          |      |         |       |               | 00001706309)pycc |           |  |  |  |  |
|   | Бобровский Владимир Иг | Аэрокосмический  | Ракетные дви  | C.                                        | 000170630                                     |                     |      |         |       |               | 00001706309)pyc  |           |  |  |  |  |
|   | Бобровский Владимир Иг | Аэрокосмический  | Ракетостроен  | ие (ЛАиАУ)                                |                                               | бюджет              | 0    | 12      | очная | мат:66(ЕГЭ-74 | 00001706309)pyc  |           |  |  |  |  |
|   | Бобровский Владимир Иг | Аэрокосмический  | Стартовые и т | ехнические комплексы ракет и ко           | 0                                             | бюджет              | 0    | 13      | очная | мат:66(ЕГЭ-74 | 00001706309)pyc  |           |  |  |  |  |
|   | Бобровский Владимир Иг | Автотракторный   | Организация г | теревозок и управление на трансі          | 0                                             | бюджет              | 0    | 14      | очная | мат:66(ЕГЭ-74 | 00001706309)pyc  |           |  |  |  |  |
|   | Бобровский Владимир Иг | Автотракторный   | Организация и | и безопасность движения (ЭАТ)             | 0                                             | бюджет              | 0    | 15      | очная | мат:66(ЕГЭ-74 | 00001706309)pyc  |           |  |  |  |  |
|   | Бобровский Владимир Иг | Автотракторный   | Наземные тра  | нспортные системы (Автом)                 | 0                                             | бюджет              | 0    | 16      | очная | мат:66(ЕГЭ-74 | 00001706309)pyc  |           |  |  |  |  |
|   | Бобровский Владимир Иг | Физико-металлург | Физико-химия  | процессов и материалов (ФХ)               | 0                                             | бюджет              | 0    | 17      | очная | мат:66(ЕГЭ-74 | 00001706309)pyc  |           |  |  |  |  |
|   | Бобровский Владимир Иг | Автотракторный   | Энергомашина  | остроение (ДВС)                           | 0                                             | бюджет              | 0    | 18      | очная | мат:66(ЕГЭ-74 | 00001706309)pyc  |           |  |  |  |  |
|   | Бобровский Владимир Иг | Аэрокосмический  | Гидравлическа | ая, вакуумная и компрессорная т           | 0                                             | бюджет              | 0    | 19      | очная | мат:66(ЕГЭ-74 | 00001706309)pyc  |           |  |  |  |  |
|   | Бобровский Владимир Иг | Аэрокосмический  | Энергомашино  | остроение (ДЛА)                           | 0                                             | бюджет              | 0    | 20      | очная | мат:66(ЕГЭ-74 | 00001706309)pyc  |           |  |  |  |  |

| 🎬 Рейтинг по факультетам ver-2.0 (59) от 24.08.2009                                                    |                                                                                                    |
|----------------------------------------------------------------------------------------------------|----------------------------------------------------------------------------------------------------|
| Сформировать Excel Итоги Поиск абитуриента Конкурсы абитуриента                                        |                                                                                                    |
|                                                                                                    |                                                                                                    |
| Факультет Автотракторный                                                                               | <ul> <li>Є Бюджет</li> <li>Є Подлинник</li> <li>Г Рассчитывать все формы обучения</li> <li>С Контракт</li> <li>С Все</li> </ul> |
| Г Все специальности факультета (записывать в файлы Excel)<br>Все факультеты (записывать в файлы Excel) | <ul> <li>Только с полным комплектом положительных оценок</li> <li>Только с признаком зачисления</li> </ul>                      |
| Зачисленных со всех факультетов в один файл Excel<br>Расчитано (1) 09.03.2010 17:01:54                 | 🥅 Только с 1 приоритетом                                                                                                    |

#### Специальности

|   | Код спец. | Название спец.                     | Кр.назван | Год нача | ID уч.плана | Период обуч.() | Колич.аб. | Колич.(контр | Колич.(бюд) | Колич.(портал | тип спец.    | Бюд.мест |
|---|-----------|------------------------------------|-----------|----------|-------------|----------------|-----------|--------------|-------------|---------------|--------------|----------|
|   | 14050062  | Энергомашиностроение               | ДBC       | 2009     | 6863        | 4              | 207       | 15           | 192         | 8             | направление  | 10       |
|   | 140501    | Двигатели внутреннего сгорания     | ДВС       | 2009     | 6864        | 5              | 291       | 18           | 273         | 0             | специальност | 12       |
|   | 19010062  | Наземные транспортные системы      | Автом     | 2009     | 6865        | 4              | 172       | 11           | 161         | 1             | направление  | 8        |
|   | 19010062  | Наземные транспортные системы      | СиДСМ     | 2009     | 6868        | 4              | 0         | 0            | 0           | 1             | направление  | 0        |
| • | 190201    | Автомобиле- и тракторостроение     | Автом     | 2009     | 6866        | 5              | 455       | 82           | 373         | 2             | специальност | 21       |
|   | 190202    | Многоцелевые гусеничные и колесные | СиДСМ     | 2009     | 6867        | 5              | 217       | 7            | 210         | 0             | специальност | 10       |

Специальность: 190201 : Автом : Автомобиле- и тракторостроение(6866) Кол.мест: бюджет=21, бюдж.доп.=0, контракт=64, контр.доп.=0, губернат.набор=0 Возможный диапазон проходного балла:184...190

### Переход на выбранный конкурс

В заголовках предметов указаны минимально допустимые баллы

| - |    |                    |              |                               |                       | 100       |              | And the second second se |
|---|----|--------------------|--------------|-------------------------------|-----------------------|-----------|--------------|----------------------------------------------------------------------------------------------------|
|   | N  | Позиция в рейтинге | Код абитурие | ФИО                           | Категория абитуриента | Документ  | Сумма баллов | Приорит Проходит по приоритет                                                                                                    |
|   | 81 |                    | 6856         | Соколов Дмитрий Андреевич     | Общий конкурс         | подлинник | 191          | 8 1                                                                                                    |
| Γ | 82 |                    | 11029        | Ловчиков Александр Валерьевич | Общий конкурс         | подлинник | 191          | 18 2                                                                                                    |
| Γ | 83 |                    | 10978        | Мирсаитов Александр Петрович  | Общий конкурс         | подлинник | 191          | 13 1                                                                                                    |
| ) | 84 | 11                 | 203          | Бобровский Владимир Игоревич  | Общий конкурс         | подлинник | 190          | 1 1                                                                                                    |
| Γ | 85 |                    | 2496         | Анохин Иван Дмитриевич        | Общий конкурс         | подлинник | 190          | 12 3                                                                                                    |
| Γ | 86 | 12                 | 11583        | Поспелов Степан Сергеевич     | Общий конкурс         | подлинник | 190          | 1 1                                                                                                    |
| Γ | 87 |                    | 11603        | Литвинова Ольга Евгеньевна    | Общий конкурс         | подлинник | 190          | 5 3                                                                                                    |
|   | 88 | 13                 | 5032         | Чернявских Сергей Анатольевич | Общий конкурс         | подлинник | 190          | 2 2                                                                                                    |
| Γ | 89 |                    | 8245         | Голюк Александр Александрович | Общий конкурс         | подлинник | 189          | 3 2                                                                                                    |
|   | 90 |                    | 1521         | Гришко Александр Владимирович | Общий конкурс         | подлинник | 189          | 15 7                                                                                                    |
|   |    |                    | de           | ŵ.                            | No.                   |           | der -        | in di                                                                                                    |

| 🍓 Рейтинг по факультетам ver-2.0 (59) от 24.08.2009                                                                                                    |                                                        |                             |                    |           |                    |          |             |     |  |  |  |  |
|----------------------------------------------------------------------------------------------------|--------------------------------------------------------|-----------------------------|--------------------|-----------|--------------------|----------|-------------|-----|--|--|--|--|
| Сформировать Excel Итоги Поиск абитуриента Конкурсы абитур                                                                                                    | иента                                                  |                             |                    |           |                    |          |             |     |  |  |  |  |
|                                                                                                    |                                                        |                             |                    |           |                    |          |             |     |  |  |  |  |
| Факультет Автотракторный                                                                                                    |                                                        | бюджет 🤇                    | Подлинник          | 🔽 Рассчи  | тывать все форм    | ы обучен | ия          |     |  |  |  |  |
| Форма обучения очная                                                                                                    |                                                        |                             | bee                |           |                    |          |             |     |  |  |  |  |
| 🦳 Все специальности факультета (записывать в файлы Excel)                                                                                                    |                                                        | олько с полным              | 1 КОМПЛЕКТОМ ПО    | пожительн | ых оценок          |          |             |     |  |  |  |  |
| 🦵 Все факультеты (записывать в файлы Excel)                                                                                                    |                                                        | олько с признан<br>NTNA NAI |                    |           |                    | a kui    | трак        | т   |  |  |  |  |
| 🦳 Зачисленных со всех факультетов в один файл Excel                                                                                                    |                                                        |                             |                    |           |                    |          | πραι        | .1, |  |  |  |  |
| Расчитано (1) 09.03.2010 17:01:54 ВЫО́Ерите «Контракт» и нажмите                                                                                                    |                                                        |                             |                    |           |                    |          |             |     |  |  |  |  |
| Специальности «Сформировать»                                                                                                    |                                                        |                             |                    |           |                    |          |             |     |  |  |  |  |
| Код спец. Название спец.                                                                                                    |                                                        | Кр. назва                   | ан Год нача ID уч. | плана Пер | иод обуч.() Колич. | аб.      | Колич.(конт | P 🔨 |  |  |  |  |
| 190601 Автомобили и автомобильное хозяйство                                                                                                    |                                                        | Автотр                      | 2009               | 6873      | 5                  | 428      | 6           | 5   |  |  |  |  |
| 190603 Сервис транспортных и технологических машин и оборудования (автомобильный транспорт Автотр 2009 6874 5 432 54                                                                                    |                                                        |                             |                    |           |                    |          |             |     |  |  |  |  |
| 190603 Сервис транспортных и технологических машин и оборудо                                                                                                    | вания(строительные,дорож                               | ные и СиДСМ                 | 2009               | 6870      | 5                  | 191      | 1           | 5 🧹 |  |  |  |  |
|                                                                                                    |                                                        |                             |                    |           |                    |          |             | N   |  |  |  |  |
| Специальность: 190603 : Автотр : Сервис транспортных и технологичес<br>Кол.мест: бюджет=20, бюдж.доп.=0, контракт=20, контр.доп.=0, губе<br>Возможный диапазон проходного балла::90161, Свободно мест=5 | жих машин и оборудования<br>ернат.набор=0, целевой наб | (автомобильны<br>ор=0       | й транспорт)(687   | 4)        |                    |          |             |     |  |  |  |  |
| В заголовках предметов указаны минимально допустимые баллы                                                                                                    |                                                        |                             |                    |           |                    |          |             |     |  |  |  |  |
| N Позиция Код абит ФИО Категория ас                                                                                                    | битуриент, Докуме Сумма Г                              | Іриорі Проходи              | Место хранения     | Профил N  | рейтинг мат* 21    | русск 3  | 7 физ 32    | ^   |  |  |  |  |
| 9 7 1222 Кораблев Семён Сергееви Общий кон                                                                                                    | курс(опл подлин 153                                    | 3 3                         | архив(114)         | 50        | 1 50               | 57       | 46          |     |  |  |  |  |
| 10 8 3712 Гусев Денис Сергеевич Общий кон                                                                                                    | курс(опл подлин 152                                    | 13 13                       | архив(114)         | 50        | 1 50               | 46       | 56          |     |  |  |  |  |
| 11 9 352 Якунин Илья Яковлевич Общий кон                                                                                                    | курс(опл подлин 150                                    | 11                          | архив(114)         | 50        | 1 50               | 58       | 42          |     |  |  |  |  |
| 12 10 1961 Юсупов Павел Сергеевич Общий кон                                                                                                    | курс(опл подлин 143                                    | 13 13                       | архив(114)         | 41        | 1 41               | 61       | 41          |     |  |  |  |  |
| 13 11 2330 Игнатов Павел Сергеевич Общий кон                                                                                                    | курс(опл подлин 141                                    | 12 12                       | архив(114)         | 44        | 1 44               | 55       | 42          |     |  |  |  |  |
| 14 12 7774 Карипов Сергей Игоревич Общий кон                                                                                                    | курс(опл подлин 120                                    | 3 3                         | архив(114)         | 30        | 1 30               | 51       | 39          |     |  |  |  |  |
| 15 3337 Бердников Дмитрий Андрееви Общий конку                                                                                                    | урс подлинн 201                                        | 13 1                        | архив(114)         | 66        | 1 66               | 72       | 63          | 2   |  |  |  |  |
| 16 12346 Федоров Денис Александрови Общий конку                                                                                                    | урс подлинн 189                                        | 3 1                         | архив(114)         | 63        | 1 63               | 69       | 57          | ~   |  |  |  |  |
|                                                                                                    |                                                        |                             |                    |           |                    |          |             |     |  |  |  |  |

| <b>Рейтинг</b><br>Сформироват | по<br>Ъ | р факуль<br>Excel Ит | ьтетам ver-<br>тоги Поиска | 2.0 (59) от 24.08.2009<br>абитуриента Канкурсы абитуриента | Просмотр конкурсов абитуриента        |       |         |             |            |                  |            |           |       | ×        |
|-------------------------------|---------|----------------------|----------------------------|------------------------------------------------------------|---------------------------------------|-------|---------|-------------|------------|------------------|------------|-----------|-------|----------|
|                               |         | Списон               | к конкурсо                 | в абитуриента                                              |                                       |       |         |             |            |                  |            |           |       | ×        |
| Факультет                     |         | 1961 Ю               | супов Па                   | вел Сергеевич (подлинник)                                  |                                       |       |         |             |            |                  |            |           |       |          |
| Форма обуче                   |         | Приорите             | е Код спец.                | Специальность                                              | Факул                                 | Форма | Форма   | Категория а | ID уч.план | Оценки           |            | Номер кон | тракт | ~        |
| 🗖 Все спец                    | Þ       | 1                    | 190603                     | Сервис транспортных и технологических м                    | AT                                    | очная | бюджет  | Общий конк  | 6874       | мат*=41; русск=6 | 1; физ=41; |           | _     |          |
| 🔲 Все факу                    |         | 2                    | 2 190603                   | Сервис транспортных и технологических м                    | AT                                    | очная | бюджет  | Общий конк  | 6870       | мат*=41; русск=6 | 1; физ=41; |           |       |          |
| 🔲 Зачислен                    |         |                      | 3 19050062                 | Эксплуатация транспортных средств                          | AT                                    | очная | бюджет  | Общий конку | 6872       | мат*=41; русск=6 | 1; физ=41; |           |       |          |
| Расчитано (                   |         | 4                    | 4 190601                   | Автомобили и автомобильное хозяйство                       | AT                                    | очная | бюджет  | Общий конку | 6873       | мат*=41; русск=6 | 1; физ=41; |           |       |          |
| -                             |         |                      | 5 19010062                 | Наземные транспортные системы                              | AT                                    | очная | бюджет  | Общий конку | 6865       | мат*=41; русск=6 | 1; физ=41; |           |       |          |
| Специально                    |         | 6                    | 6 190201                   | Автомобиле- и тракторостроение                             | AT                                    | очная | бюджет  | Общий конку | 6866       | мат*=41; русск=6 | 1; физ=41; |           |       |          |
| Код спец.                     |         | 7                    | 7 14050062                 | Энергомашиностроение                                       | AT                                    | очная | бюджет  | Общий конк  | 6863       | мат*=41; русск=6 | 1; физ=41; |           |       |          |
| 190601                        |         | 8                    | 8 140501                   | Двигатели внутреннего сгорания                             | AT                                    | очная | бюджет  | Общий конку | 6864       | мат*=41; русск=6 | 1; физ=41; |           |       |          |
| 190603                        |         | 9                    | 9 190202                   | Многоцелевые гусеничные и колесные ма                      | AT                                    | очная | бюджет  | Общий конку | 6867       | мат*=41; русск=6 | 1; физ=41; |           |       |          |
| 190603                        |         | 10                   | 0 190205                   | Подъемно-транспортные, строительные, д                     | AT                                    | очная | бюджет  | Общий конку | 6869       | мат*=41; русск=6 | 1; физ=41; |           |       |          |
| <                             |         | 11                   | 1 190701                   | Организация перевозок и управление на т                    | AT                                    | очная | бюджет  | Общий конку | 6876       | мат*=41; русск=6 | 1; физ=41; |           |       |          |
|                               |         | 12                   | 2 190702                   | Организация и безопасность движения                        | AT                                    | очная | бюджет  | Общий конку | 6877       | мат*=41; русск=6 | 1; физ=41; |           |       |          |
| Специальное                   |         | 13                   | 3 190603                   | Сервис транспортных и технологических м                    | AT                                    | очная | контрак | Общий конку | 6874       | мат*=41; русск=6 | 1; физ=41; | 09-65604  |       |          |
| Возможный                     |         | 14                   | 4 190603                   | Сервис транспортных и технологических м                    | AT                                    | очная | контрак | Общий конку | 6870       | мат*=41; русск=6 | ; физ=41;  |           |       |          |
|                               |         | 1/                   | 5 190601                   | Автомобили и автомобильное хозяйство                       | AT                                    | очная | контрак | Общий конк  | 6873       | мат*=41; русск=6 | 1; физ=41; |           |       |          |
| В заголовка                   | Г       | · /                  |                            |                                                            |                                       |       |         |             |            |                  |            |           |       |          |
| N Пози                        |         |                      |                            |                                                            |                                       |       |         |             |            |                  |            |           |       |          |
| 97                            |         |                      |                            |                                                            |                                       |       |         |             |            |                  |            |           |       | -        |
| 10 8                          |         |                      |                            |                                                            |                                       |       |         |             |            |                  |            |           | -     | <u>×</u> |
| 11 9                          | 1       |                      |                            |                                                            |                                       |       |         |             |            |                  |            |           | >     |          |
| 12 10                         |         | 1961                 | Юсупов Па                  | авел Сергеевич Общий конкурс(опл п                         | юдлин                                 | 143   | 13 13   | 3 🔪 архи    | в(114)     | 41 1             | 41 6       | 51 41     |       |          |
| 13 11                         |         | 2330                 | Игнатов П                  | авел Сергеевич Общий конкурс(опл п                         | юдлин                                 | 141   | 12 12   | 2 архи      | в(114)     | 44 1             | 44 5       | 5 42      |       |          |
| 14 12                         | /       | 7774                 |                            |                                                            | лин                                   | 120   | 3 3     | архи        | в(114)     | 30 1             | 30 5       | 1 39      |       |          |
|                               |         | ВЫС                  | оираем                     | и аоитуриента,                                             | тинн                                  | 201   | 13 1    | архив       | (114)      | 66 1             | 66 7       | 2 63      |       |          |
| <u>–</u> цач                  |         | Maan                 |                            |                                                            | тинн                                  | 189   | 3 1     | архив       | (114)      | 63 1             | 63 6       | .9 57     |       |          |
| Пал                           |         | Mach                 |                            | пурсы асттуриснта»                                         |                                       |       |         |             |            |                  |            |           |       | ~        |
|                               |         |                      |                            |                                                            | Абитуриент 1961 прошел по конкурсу 13 |       |         |             |            |                  |            |           |       |          |
|                               |         |                      |                            |                                                            |                                       |       |         | ПОЗИ        | ЦИЯ В      | з рейтин         | ге - 10    | )         |       |          |